# Korisničko uputstvo za netBanking uslugu

Napomena: Moguće je da neke funkcionalnosti aplikacije nisu dostupne u Vašoj konfiguraciji.

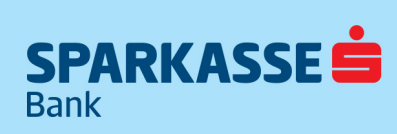

### SADRŽAJ

| Pokretanje aplikacije        |    |
|------------------------------|----|
| Prijava na aplikaciju.       | 4  |
| Globalni meni aplikacije     | 6  |
| Modul za pregled informacija | 8  |
| Modul za rad sa računima     |    |
| Modul za rad sa karticama    |    |
| Modul plaćanja               |    |
| Operacioni meni aplikacije   |    |
| Modul transfera              |    |
| Statusni meni aplikacije     |    |
| Dodatne opcije               | 34 |
| Import / Eksport             |    |
| Važne napomene               | 52 |
|                              |    |

### Pokretanje aplikacije

Pokretanjem aplikacije dolazi se na početnu masku aplikacije koja korisniku nudi nekoliko različitih opcija, ali prvenstveno da se loguje na aplikaciju. Također korisnik ima mogućnost izbora jezika aplikacije.

Pored prijave na aplikaciju i izbora jezika, na raspolaganju su i moduli za prijavu problema, ukoliko korisnik nije u mogućnosti da se iz nekog razloga prijavi na aplikaciju.

| SPARKASSE .                        | Dobrodošli u netBanking |
|------------------------------------|-------------------------|
|                                    |                         |
| $\frown$                           |                         |
| Odaberite jezik Bosanski -         |                         |
| Logirajte se na aplikaciju Prijava |                         |
| Problem sa prijavom? Podrška       |                         |
|                                    |                         |
|                                    |                         |
| •                                  | 0100                    |
|                                    | powered by              |

Slika 1 – početna maska aplikacije

### Prijava na aplikaciju

Ukoliko korisnik klikne na dugme sa labelom "Prijava", slijedi identifikacija korisnika. Unosi se korisničko ime i lozinka. Korisničko ime Klijent preuzima od uposlenika banke zajedno sa TOKEN-om, dok lozinku svaki ovlašteni korisnik dobiva putem SMS poruke na broj mobitela koji je unesen na pristupnici. Nakon prvog unosa lozinke proslijeđene od strane Banke putem SMS poruke, Klijentu će se odmah pojaviti poruka "vaša lozinka je istekla" tj poruka za izmjenu/unos nove lozinke. Nakon unosa lozinke, Klijent može kliknuti i checkbox "Zapamti me" tako da username ostane zapamćen, u svrhu lakšeg i bržeg budućeg logiranja.

|   | Prijavite se        | ? X               |            |
|---|---------------------|-------------------|------------|
|   | Korisničko ime demo |                   |            |
|   | Lozinka             |                   |            |
|   | Zapamti me 🗹        | Prijava           |            |
|   | Pi                  | rijavite problem! |            |
|   |                     |                   |            |
|   |                     |                   |            |
| G |                     |                   | powered by |

**Token** je uređaj koji omogućava sigurno korištenje usluge internet bankarstva, služi za prijavu/identifikaciju u netBanking. Token je samostalni, osobnom lozinkom zaštićeni (KC Token) uređaj, namijenjen identifikaciji korisnika internet bankarstva i digitalnom potpisivanju naloga tako da ne postoji mogućnost neovlaštenog pristupa klijentovim računima. Uputstvo za korištenje tokena nalazi se na stranici <u>https://www.sparkasse.ba/bs/pravna-lica/e-bankarstvo/netbanking</u>. Na samo jedan klik (Mini Token), na displeju tokena se ispisuju brojevi koje je potrebno unijeti kao sigurnosnu provjeru za login.

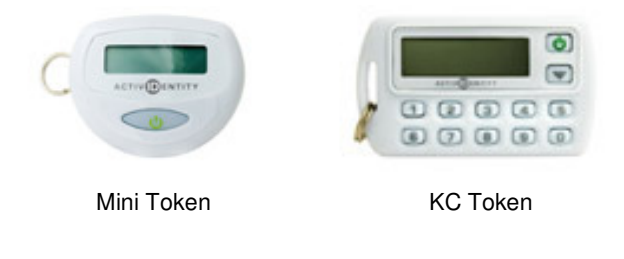

Napomena: Moguće je da neke funkcionalnosti aplikacije nisu dostupne u Vašoj konfiguraciji.

| SPARKASSE             |   | Dobrodošli u netBanking |
|-----------------------|---|-------------------------|
|                       | V |                         |
| <b>G</b> <sup>2</sup> |   | powered by              |

Slika 3 – Generisanje koda za identifikaciju korisnika

Na slici je dat prikaz globalnog menija aplikacije, čija je svrha da korisniku olakša korištenje aplikacije raznim opcijama i alatima.

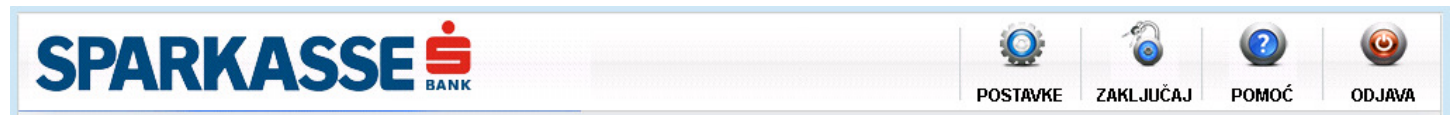

Slika 4 - globalni meni

#### Opcije ovog menija su:

ODJAVA – omogućava korisniku da se odjavi sa aplikacije kada završi sa radom

POMOĆ – daje korisniku pristup help dokumentima aplikacije

**ZAKLJUČAJ** – omogućava korisniku da privremeno zaključa aplikaciju i pauzira sa radom. Ponovno aktiviranje aplikacije zahtijeva lozinku korisnika koji je zaključao aplikaciju, kao što vidite na slici ispod.

| SPARKASSE |                                        |           |
|-----------|----------------------------------------|-----------|
| demo      | •••••••••••••••••••••••••••••••••••••• | Otključaj |

Slika 5 – modul za zaključavanje aplikacije

**POSTAVKE** – modul koji korisniku omogućava da pregleda lične informacije, kao i da mijenja svoju lozinku.

Pored toga, korisnik ima uvid u prava koje ima nad računima. Računu je moguće dodijeliti neki alias (ime računa), kao i proglasiti ga osnovnim (najčešće korištenim) računom, što je korisno npr. prilikom vršenja plaćanja i/ili transfera sa računa.

| Postavke        |                    |                  |                   |                           |          | ×       |
|-----------------|--------------------|------------------|-------------------|---------------------------|----------|---------|
|                 |                    |                  |                   |                           |          |         |
| Opcenito Racuni |                    |                  |                   |                           |          |         |
|                 | Lični podaci       |                  |                   | Promjena                  | lozinke  |         |
| Korisničko ime  | demo               |                  | Trenut            | na lozinka 🗌              |          |         |
| Ime             | Demo               |                  | No                | va lozinka 🗌              |          |         |
| Srednje ime     | DD                 | Ponovite lozinku |                   |                           |          |         |
| Prezime         | Demo               |                  |                   |                           | Promijen | i šifru |
| Telefon         | 1234               |                  |                   |                           |          |         |
| E-mail          | demo@ping.ba       | 3                |                   |                           |          |         |
| Fax             |                    |                  |                   |                           |          |         |
| Grad            | Sarajevo           |                  |                   |                           |          |         |
| Poštanski br    | 71000              |                  |                   |                           |          |         |
| Adresa          |                    |                  |                   |                           |          |         |
| r               | Postavke           |                  |                   |                           |          | <br>[ X |
|                 |                    | -                |                   |                           |          |         |
|                 | Opcenito Radui     | ni               |                   |                           |          |         |
|                 | Računi             |                  |                   | L                         |          |         |
|                 | Broj ugovora       | Alias            | čtodnio LISD      | Tip<br>Avieta étodnia oct | Status   |         |
|                 | 936                | Teku             | ći računi stanovn | Tekući računi sta         | novn A   |         |
|                 | 15124              | NEN              | AMJENSKI OROČ     | NENAMJENSKI O             | ROČ A    |         |
|                 | 15125              | NEN.             | AMJENSKI OROČ     | NENAMJENSKIO              | ROČ A    |         |
|                 | 15173              | NEN.             | AMJENSKI OROČ     | NENAMJENSKIO              | ROČ A    | v       |
|                 | Prava pristupa     |                  |                   |                           |          |         |
|                 | Tip naloga         | Kreiraj          | Poništi           | Potpiši                   | Potpis   | Limit   |
|                 | UPP                | -                | -                 | -                         | 0        | 0,00    |
|                 | PPI                | -                | -                 | -                         | 0        | 0,00    |
|                 | TRANSFER           | -                | -                 | -                         | 0        | 0,00    |
|                 | KONVERZIJA         | -                | -                 | -                         | 0        | 0,00    |
|                 | Alias računa       |                  |                   |                           |          |         |
|                 | Avista štednja USD |                  |                   | 🔲 Osnovn                  | i račun  | Spasi   |

Slike 6 i 7 – opšte postavke / postavke računa

Napomena: Moguće je da neke funkcionalnosti aplikacije nisu dostupne u Vašoj konfiguraciji.

### Modul za pregled informacija

Modul koji korisniku može biti izuzetno koristan je modul koji se poziva klikom na slovo "i" poreda tab-a za račune.Ovaj modul korisniku pruža mogućnost da odmah po logovanju dođu do raznih informacija, kao što su:

- Podaci o zadnjem logovanju na aplikaciju
- Vijesti koje su korisniku interesantne
- Posljednje korisnikove transakcije
- Posljednje korisnikove naloge

| SPAR                  | KASSE                                      | BANK  |         |        |        |                | <b>OSTAVKE</b> | ZAKL    | JUČAJ               | POMOĆ                                                   | ODJAV/           |
|-----------------------|--------------------------------------------|-------|---------|--------|--------|----------------|----------------|---------|---------------------|---------------------------------------------------------|------------------|
| 0 RAČ                 | UNI KARTICE                                | PL    | AĆANJA  | TRANSF | ERI    | DODATNO        |                |         |                     | OSVJE                                                   | žı 🖒             |
| Dobrodošli E          | )emo Demo                                  |       |         |        |        |                |                | Vaš p   | oosljednji lo<br>If | gin: <b>10.05.2012.1</b> 5<br>Padresa <b>192.168.</b> 2 | :22:16<br>14.180 |
| Vijesti:              |                                            |       |         |        |        |                |                |         |                     | Det                                                     | alji             |
| ViBi štednja          |                                            |       |         |        |        |                |                |         |                     | 03.0                                                    | 5.2012           |
| Akcija "Ne štedi srce | srce, štedi za srce!"<br>, štedi za srce!" |       |         |        |        |                |                |         |                     | 03.0                                                    | 5.2012           |
| Specijalna ponud      | a kredita                                  |       |         |        |        |                |                |         |                     | 25.0                                                    | 9.2011           |
| Donio Hjoor           |                                            |       |         |        |        |                |                |         |                     |                                                         |                  |
|                       |                                            |       |         |        |        |                |                |         |                     |                                                         |                  |
| Posljednje tr         | ansakcije:                                 | prik  | aži 5 🔻 |        | Poslje | dnji nalozi:   |                |         | prik                | (aži 5 ▼                                                |                  |
| Datum kreiranja       | Račun                                      | Smjer | Iznos   | Valuta | Тір    | Broj račun:    | a              | Status  | Valuta              | Iznos                                                   | Opis             |
| 15.03.2012            | 005999080000016668977                      | -     | 0,50    | BAM    | UPP    | 00599908000001 | 6668977 Pr     | ihvaćen | BAM                 | 10,00                                                   | testna           |
| 15.03.2012            | 005999080000016668977                      | 12    | 1,00    | BAM    | UPP    | 00599908000001 | 6668977 Pr     | ihvaćen | BAM                 | 1,00                                                    | sch 1            |
| 14.03.2012            | 005999080000016668977                      | -     | 0,50    | BAM    | UPP    | 00599908000001 | 6668977 Pr     | ihvaćen | BAM                 | 1,00                                                    | sch 1            |
| 14.03.2012            | 005999080000016668977                      | -     | 1,00    | BAM    | UPP    | 00599908000001 | 5668977 Pr     | ihvaćen | BAM                 | 1,00                                                    | napor            |
| 13.03.2012            | 005999080000016668977                      | -     | 0,50    | BAM    | UPP    | 00599908000001 | 6668977 Pr     | ihvaćen | BAM                 | 1,00                                                    | napor            |
| •                     |                                            |       |         | Þ      | 4      |                |                |         |                     |                                                         | Þ                |
|                       |                                            |       |         |        |        |                |                |         |                     |                                                         |                  |
|                       |                                            |       |         |        |        |                |                |         |                     |                                                         |                  |

Slika 8 – modul za prikaz relevantnih informacija interesantnih za korisnika

Pored gore navedenih mogućnosti, ono što je ovdje posebno zanimljivo jeste modul vijesti. U vijestima korisnik može očekivati javne informacije promotivnog ili informativnog karaktera. U slučaju da vijest ima priloge, korisnik može iste da preuzme klikom na dugme "Preuzmi prilog", kao na slici ispod.

|                                                 | <b>MA35</b>                                 |                  | NK                 |                         |             |               |                | POSTAV      |           | LJUČAJ               | POMOĆ                                                   | ODJA             |
|-------------------------------------------------|---------------------------------------------|------------------|--------------------|-------------------------|-------------|---------------|----------------|-------------|-----------|----------------------|---------------------------------------------------------|------------------|
| D RAČ                                           | UNI KART                                    | ICE              | PL                 | AĆANJA                  | TRANSF      | ERI           | DODATNO        |             |           |                      | OSVJE                                                   | ži C             |
| Dobrodošli [                                    | Demo Demo                                   |                  |                    |                         |             |               |                |             | Vaš       | posljednji lo:<br>IF | gin: <b>10.05.2012.16:</b><br>Padresa <b>192.168.21</b> | :01:12<br> 4.190 |
| Viiecti                                         |                                             | Detalji          | vijesti            |                         |             |               |                | X           |           |                      | Deta                                                    | alji             |
| ViBi štednja<br>ViBi štednja                    |                                             | Datum<br>Specija | : 25.0<br>aina pon | 19.2011<br>Iuda kredita |             |               |                |             |           |                      | 03.05                                                   | 5.2012           |
| Akcija "Ne štedi<br>Akcija "Ne štedi srce       | srce, štedi za srce!"<br>e, štedi za srce!" | Za sve           | e naše k           | orisnike sada kred      | iti po povo | ljnijoj kredi | tnoj stopi.    |             |           | 03.05.2012           |                                                         |                  |
| <u>Specijalna ponuda kredita</u><br>Demo vijest |                                             |                  |                    |                         |             |               | 25.09.2011     |             |           |                      |                                                         |                  |
|                                                 |                                             |                  |                    |                         |             |               |                |             |           |                      |                                                         |                  |
|                                                 |                                             |                  |                    |                         |             |               |                |             |           |                      |                                                         |                  |
| Posljednje tr                                   | ransakcije:                                 |                  |                    |                         |             |               |                |             |           | prik                 | aži 5 👻                                                 |                  |
| Datum kreiranja                                 | Račun                                       | Autor:           | Ame                | r Zeherović             |             |               | Preu           | ızmi prilog | Status    | Valuta               | Iznos                                                   | Opis             |
| 15.03.2012                                      | 00599908000001666                           | 8                |                    | -1                      |             |               |                |             | ihvaćen   | BAM                  | 10,00                                                   | testn            |
| 15.03.2012                                      | 00599908000001666                           | 8977             | •                  | 1,00                    | BAM         | UPP           | 00599908000001 | 6668977     | Prihvaćen | BAM                  | 1,00                                                    | sch '            |
| 14.03.2012                                      | 00599908000001666                           | 8977             | -                  | 0,50                    | BAM         | UPP           | 00599908000001 | 6668977     | Prihvaćen | BAM                  | 1,00                                                    | sch              |
| 14.03.2012                                      | 00599908000001666                           | 8977             |                    | 1,00                    | BAM         | UPP           | 00599908000001 | 6668977     | Prihvaćen | BAM                  | 1,00                                                    | napo             |
| 13.03.2012                                      | 00599908000001666                           | 8977             | -                  | 0,50                    | BAM         | UPP           | 00599908000001 | 6668977     | Prihvaćen | BAM                  | 1,00                                                    | napo             |
|                                                 |                                             | _                |                    |                         |             |               |                |             |           |                      |                                                         |                  |

Slika 9 – prozor za prikaz detalja i preuzimanje vijesti

### Modul za rad sa računima

Nakon uspješnog logiranja na aplikaciju, korisnik je preusmjeren na modul korisničkih računa. Kako sam naziv kaže, ovaj modul je namjenjen pregledu i radu sa korisničkim računima i prikazuje sve račune logovanog korisnika, odnosno račune nad kojim korisnik ima pravo rada.

Kod modula za rad sa računima s lijeve strane korisniku su prikazani računi sa kojima raspolaže i nad kojima može da izvršava operacije. U desnom dijelu maske prikazani su dodatni detalji za odabrani račun. Na samom dnu maske nalaze se dugmad koja omogućavaju izvršavanje operacija, od izvršenja nekog plaćanja i/ili transfera za odabrani račun, ili pregleda transakcija i/ili izvoda datog računa. Svaka od ovih operacija je detaljno objašnjena u narednim poglavljima.

| SF                                                                                                    | <b>ARKA</b>                                                                                                    |                                                                         | ik .                                                                                 |                   |                                                                                           | POSTAVKE                                            | ZAKLJUČAJ      | POMOĆ                       | ODJAV/                                                 |
|----------------------------------------------------------------------------------------------------|----------------------------------------------------------------------------------------------------|-------------------------------------------------------------------------|--------------------------------------------------------------------------------------|-------------------|-------------------------------------------------------------------------------------------|-----------------------------------------------------|----------------|-----------------------------|--------------------------------------------------------|
| 1                                                                                                    | RAČUNI                                                                                                    | KARTICE                                                                 | PLAĆANJA                                                                             | TRANSFERI         | DODATNO                                                                                   |                                                     |                | os                          | VJEŽI 🖒                                                |
| Avista<br>0059990<br>Avista<br>(transa                                                                                                    | depoziti devizni<br>DB1000016668<br>depoziti KM<br>akcijski računi)<br>DB000001 6688                                                                                              | <b>Avista depoziti</b><br>Avista depoziti KM (tr                        | <b>KM (transakcij</b> :<br>ansakcijski računi)                                       | ski računi)       |                                                                                           |                                                     |                | Komi<br>Broj ugov<br>Statu: | tent 005999<br>rora: <b>16668</b><br>s: <b>AKTIVAN</b> |
| NENAI<br>DEPO:           005999           NENAI<br>DEPO:           0059999           NENAI<br>DEPO:           0059999           NENAI<br>DEPO:           0059999           NENAI | MJENSKI OROČENI<br>ZIT OD 1-3 GOD.<br>102000015124<br>MJENSKI OROČENI<br>ZIT OD 1-3 GOD.<br>102000015125<br>MJENSKI OROČENI<br>ZIT OD 1-3 GOD.<br>102000015173<br>MJENSKI OROČENI | Detalji valute<br>Valuta<br>BAM •<br>Transakc<br>Odobreno pre<br>Raspol | Stanje<br>-73.420,84<br>ijski raćun: 1011010<br>koračenje: 0,00<br>oživi iznos: 0,00 | Deta<br>000599981 | <b>lji računa</b><br>Organizaciona jedinic<br>Transakcijski rači<br>Datum otvaranja račur | ca: Filijala 1<br>un: 10110100059<br>na: 16.10.2008 | 99981          |                             |                                                        |
| DEP 02<br>005999                                                                                                    | ZIT OD 1-3 GOD.<br>102000020668                                                                                                    | Kartice                                                                 | Vlasnil                                                                              | ĸ                 | Tip                                                                                       | Detalji                                             |                |                             |                                                        |
|                                                                                                    |                                                                                                    | Maestro Card                                                            | Demo                                                                                 | Demo              | DODATNA                                                                                   | URUCENA KAR                                         | TICA-AKTIVIRAI |                             |                                                        |
|                                                                                                    |                                                                                                    | Visa elektron debit                                                     | <u>na kartica</u> Demo                                                               | Demo              | PRIMARNA                                                                                  | URUCENA KAR                                         | TICA-AKTIVIRAI |                             |                                                        |
|                                                                                                    |                                                                                                    | Izvodi Transa                                                           | akcije                                                                               |                   |                                                                                           | Domaće plaćanj                                      | ie INO pla     | aćanje                      | Transfer                                               |

Slika 10a – modul za prikaz korisničkih računa

#### Pregled dospijeća i uplata rate kredita

|                                                                        | KARTICE PLACANJA                                         | TRANSFERI WU ZAHTJEVI DOD.                                      | ATNO OSVJEŽI (                                         |
|------------------------------------------------------------------------|----------------------------------------------------------|-----------------------------------------------------------------|--------------------------------------------------------|
| vista depoziti devizni<br>05999081000016668                            | NENAMJENSKI OROČENI DE<br>NENAMJENSKI OROČENI DEPOZIT OD | EPOZIT OD 1-3 GOD.<br>0 1-3 GOD.                                | Komitent 00599<br>Broj ugovora: 1512<br>Statue: AKTIVA |
| vista depoziti KM<br>ransakcijski računi)<br>15999080000016668         |                                                          |                                                                 | Status, ANTIVA                                         |
| ENAMJENSKI OROČENI<br>EROZIT OD 13 GOD                                 | Detalji valute                                           | Detalji računa                                                  |                                                        |
| 05999102000015124                                                      | Valuta Stanje                                            | Datum odobrenja: 30.11.2009<br>Organizaciona jedinica: Centrala |                                                        |
| ENAMJENSKI OROČENI<br>EPOZIT OD 1-3 GOD.<br>15999102000015125          | BAM - 3.600.000,00                                       |                                                                 |                                                        |
| ENAMJENSKI OROČENI<br>EPOZIT OD 1-3 GOD.<br>15999102000015173          |                                                          |                                                                 |                                                        |
| ENAMJENSKI OROČENI                                                     |                                                          |                                                                 |                                                        |
| 5999102000020668                                                       |                                                          |                                                                 |                                                        |
| EPOZIT OD 1-3 GOD.<br>5999102000020668<br>EMO Tekući<br>07976190017000 |                                                          |                                                                 |                                                        |
| EPOZIT OD 1-3 GOD.<br>5999102000020668<br>EMO Tekući<br>07976190017000 |                                                          |                                                                 |                                                        |

Slika 10b - modul za prikaz korisničkih računa, pregled dospijeća

Ukoliko korisnik posjeduje kerditni račun, koju mu omogućuje da koristi sredstva banke, ali koje mora da vrati uz kamate, tada se na masci sa računima klijentu uz njegov kreditni račun omogućava da vrši pregled otplatnog plana, tj. rasporeda po kojem vrši otplatu kredita. Kao što je prikazano na slici iznad odabran je jedan kreditni račun, i korisnik može da klikne na dugme sa oznakom "Pregled dospijeća". Pojavljuje se tabelarni prikaz svih rata koje je potrebno platiti (slika 4c, na slici namjerno izostavljeni slogovi u tabeli). Prikazani su datum rate, kamata rate, glavnica i ukupan iznos rate.

| SPARK                                                                                                    |                                                    |                               | ALATI POSTA       | VKE ZAKLJUČAJ            | PROBLEM | Image: Constraint of the second second se |
|----------------------------------------------------------------------------------------------------|----------------------------------------------------|-------------------------------|-------------------|--------------------------|---------|----------------------------------------------------------------------------------------------------|
| 1 RAČUNI                                                                                                    | KARTICE PLAĆANJA                                   | TRANSFERI                     | wu                | ZAHTJEVI                 | DODATNO | osvježi 🖒                                                                                                    |
| Avista depoziti devizni<br>005999081000016668<br>Avista depoziti KM<br>(transakcijski računi)<br>05989908000001668 | NENAMJENSKI OROČENI<br>NENAMJENSKI OROČENI DEPOZIT | DEPOZIT OD 1-3<br>od 1-3 god. | GOD.              |                          |         | Komitent 005999<br>Broj ugovora: 20668<br>Status: AKTIVAN                                                                                                    |
| NENAMJENSKI OROČENI                                                                                                | Detalji valute                                     | Det                           | alji računa       |                          |         |                                                                                                    |
| DEPOZIT OD 1-3 GOD.<br>005999102000015124                                                                          | Valuta Stanje                                      |                               | Organizaciona jec | linica: Centrala         |         |                                                                                                    |
| NENAMJENSKI OROČENI<br>DEPOZIT OD 1-3 GOD.<br>005999102000015125                                                   | BAM - 3.600.000,00                                 | Pregled dospijed              | Datum odob<br>a   | renja: <b>30.11.2010</b> |         | ×                                                                                                    |
| NENAMJENSKI OROČENI<br>DEPOZIT OD 1-3 GOD.<br>005999102000015173                                                   |                                                    | Datum rate                    | Kamata            | Glavnica                 | Ukupno  |                                                                                                    |
| NENAMJENSKI OROČENI<br>DEPOZIT OD 1-3 GOD.<br>305999102000020668                                                   |                                                    |                               |                   |                          |         |                                                                                                    |
|                                                                                                    | Pregled dospijeca                                  |                               |                   |                          |         |                                                                                                    |
|                                                                                                    |                                                    |                               |                   |                          |         |                                                                                                    |
| 60                                                                                                    |                                                    |                               |                   |                          |         | powered by                                                                                                    |

Slika 10c - pregled dospijeća

Potrebno je pritisnuti dugme sa oznakom "Uplati ratu kredita" (vidi sliku 4b). Nakon toga otvara se prozor na kojem se bira račun i valuta koji će biti korišteni za uplatu

| 1 RAČUNI                                                                                                    | Uplata rate kredita              |        | ? X OSVJEŽI                                             |
|----------------------------------------------------------------------------------------------------|----------------------------------|--------|---------------------------------------------------------|
| Avista depoziti devizi<br>cossessori occor esse<br>Avista depoziti KM<br>(transakcijski računi)<br>cossessorococor esse<br>NENAMJENSKI OROČ<br>DEPOZIT OD 1.3 GOD.<br>DEPOZIT OD 1.3 GOD. | Uplata rate kredita<br>Sa racuna | Valuta | Komitent 00599<br>Broj ugovora: 1512<br>Status: AKTIVAI |
| ENAMJENSKI OROČ<br>EPOZIT OD 13 GOD.<br>SEMONOCOCONSTANI<br>ENAMJENSKI OROČ<br>SEMO Tekući<br>EMO Tekući                                                                                  |                                  |        |                                                         |
|                                                                                                    |                                  |        | Dalje plata rata kredita                                |

Slika 10d – uplata rate kredita

Nakon što je odabran račun i valuta, potrebno je kliknuti na dugme sa oznakom "Dalje". Nakon toga će biti prikazana uplata koju vršimo (slika 4e). Ukoliko je sve u redu, potrebno je samo još potvrditi klikom na dugme sa oznakom "Kraj", a uvijek se možemo vratiti nazad da promijenimo račun ili valutu, a moguće je uvijek zatvoriti prozor, ako se odustane od ideje plaćanja rate kredita.

| SPARK                                                              |                                                                     | ALATI POSTAVKE ZAKLJUČAJ PROBLEM POM          | DC ODJAV                                 |
|--------------------------------------------------------------------|---------------------------------------------------------------------|-----------------------------------------------|------------------------------------------|
| RAČUNI                                                             | Pregled naloga                                                      | ? X                                           | OSVJEŽI 🖒                                |
| Avista depoziti devizi<br>005999081000016668                       | Sa računa<br>3107976190017 - DEMO Tekući                            | Svrha plaćanja<br>Vplata rate kredita 15124-1 | (omitent 005999<br>ugovora: <b>15124</b> |
| Avista depoziti KM<br>(transakcijski računi)<br>005999080000016668 | Iznos Valuta<br>126,45 BAM =                                        |                                               | tatus: AKTIVAN                           |
| NENAMJENSKI OROČI<br>DEPOZIT OD 1-3 GOD.<br>005999102000015124     | Na račun<br>15124 - NENAMJENSKI OROČENI DEPOZIT OD 1-3 🔻            |                                               |                                          |
| NENAMJENSKI OROČ<br>DEPOZIT OD 1-3 GOD.<br>005999102000015125      | Iznos Valuta<br>126,45 BAM -                                        |                                               |                                          |
| NENAMJENSKI OROČ<br>DEPOZIT OD 1-3 GOD.<br>005999102000015173      | Izračunaj           Fiksni iznos                                    | Račun i valuta provizije                      |                                          |
| NENAMJENSKI OROČ<br>DEPOZIT OD 1-3 GOD.<br>005999102000020668      | <ul> <li>o izvor</li> <li>○ destinacija</li> <li>○ oboje</li> </ul> | 3107976190017 - DEMO Tekući 👻                 |                                          |
| DEMO Tekući<br>3107978190017000                                    | L<br>Napomena : u vrijeme knjiženja naloga će biti korištena trer   | utna kursna lista<br>☑ Nalog je spreman       |                                          |
|                                                                    |                                                                     | Nazad Kraj plata ra                           | ita kredita                              |
|                                                                    |                                                                     |                                               |                                          |
|                                                                    |                                                                     | DOWER                                         |                                          |

Slika 10e - pregled uplate prije potvrđivanja

NAPOMENA : ukoliko se klikne potvrdno na "Odmah potpiši" prije nego se klikne na dugme sa oznakom "Kraj", tada će ova uplata umati status potpisanog naloga, a ako se ne klikne, tada će imati status otvorenog naloga.

### Modul za rad sa karticama

NetBanking podržava i korištenje kartica. Korisnik može da vrši pregled svih svojih kartica vezanih za bilo koji od svojih računa koje koristi. Postoje dva načina da korisnik dođe do informacija o svojim karticama. Prvi način podrazumjeva izbor računa i prikazan je na slici ispod. Dakle, izborom računa sa desne strane, ukoliko postoje kartice, iste će biti prikazane u tabeli kartica.

Unutar tabele, moguće je kliknuti na bilo koju karticu, radi detaljnijeg pregleda iste.

| SF                                                                               | PARKA                                                                                                    |                                                                                                    |                                       |                    |                                                                                    | POSTAVKE                                          | <b>Č</b> O<br>ZAKLJUČAJ          | POMOĆ                        | ODJAVA                                                |
|----------------------------------------------------------------------------------|----------------------------------------------------------------------------------------------------|----------------------------------------------------------------------------------------------------|---------------------------------------|--------------------|------------------------------------------------------------------------------------|---------------------------------------------------|----------------------------------|------------------------------|-------------------------------------------------------|
| 1                                                                                | RAČUNI                                                                                                    | KARTICE PLAĆA                                                                                                    | NJA TRAN                              | SFERI              | DODATNO                                                                            |                                                   |                                  | OS                           | VJEŽI 🖒                                               |
| Avista<br>0059990<br>Avista<br>(trans:                                           | a depoziti devizni<br>081000016668<br>a depoziti KM<br>rakcijski računi)                                                                                                    | Avista depoziti KM (trar<br>Avista depoziti KM (transakcijski                                                                         | n <b>sakcijski račur</b><br>računi)   | ii)                |                                                                                    |                                                   |                                  | Komit<br>Broj ugov<br>Status | :ent 005999<br>ora: <b>16668</b><br>3: <b>AKTIVAN</b> |
| NENAI<br>DEPO:<br>005999<br>NENAI<br>DEPO:<br>005999<br>NENAI<br>DEPO:<br>005999 | MJENSKI OROČENI<br>ZIT OD 1.3 GOD.<br>1102000015124<br>MJENSKI OROČENI<br>ZIT OD 1.3 GOD.<br>1102000015125<br>MJENSKI OROČENI<br>ZIT OD 1.3 GOD.<br>1102000015173<br>MJENSKI OROČENI | Detalji valute<br>Valuta Stanje<br>BAM • -73.420,8<br>Transakcijski raćun:<br>Odobreno prekoračenje:<br>Raspoloživi iznos:<br>Kartice | 4<br>1011010000599981<br>0,00<br>0,00 | Detalji<br>o<br>Da | r <b>ačuna</b><br>ganizaciona jedinic<br>Transakcijski raču<br>tum otvaranja račun | a: Filijala 1<br>in: 10110100059<br>a: 16.10.2008 | 9981                             |                              |                                                       |
| 005999                                                                           | DEPOZIT OD 1-3 GOD.<br>005999102000020668                                                                                                    |                                                                                                    | Vlasnik                               | Tip                |                                                                                    | Detalji                                           |                                  |                              |                                                       |
|                                                                                  |                                                                                                    | Maestro Card<br>Visa elektron debitna kartica                                                                                         | Demo Demo<br>Demo Demo                | DC<br>PR           | DATNA<br>IMARNA                                                                    | URUCENA KAR<br>URUCENA KAR                        | FICA-AKTIVIRAİ<br>FICA-AKTIVIRAİ |                              |                                                       |
|                                                                                  |                                                                                                    | Izvodi Transakcije                                                                                                    |                                       |                    |                                                                                    | Domaće plaćanj                                    | e INO pla                        | aćanje                       | Transfer                                              |

Slika 10f - pregled kartica putem računa

Drugi način je da korisnik direktno klikne na link sa naslovom "KARTICE" u glavnom meniju, čime dobijamo masku prikazanu na slici ispod. Na masci su prikazani detalji računa, detalji kartice, a omogućen je i pregled prometa po kartici.

## SPARKASSE 🚊

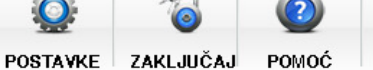

ODJAVA

| Maestro Card<br>DODATNA<br>Visa<br>URUC<br>Visa elektron debitna<br>kartica<br>PRIMARNA<br>Deta | elektron debitn<br>ENA KARTICA-AKTIV<br>Iji kartice                                          | a kartica<br>IRANA |                      | Deta             | <b>alji racuna</b><br>Organizaciona<br>Transakcijs<br>Datum otvaranja | jedinica: Filijala<br>ski račun: 101101<br>a računa: 16.10.2 | Demo De<br>Status: AKTIV<br>1<br>10000599981<br>2008 |
|-------------------------------------------------------------------------------------------------|----------------------------------------------------------------------------------------------|--------------------|----------------------|------------------|-----------------------------------------------------------------------|--------------------------------------------------------------|------------------------------------------------------|
| Visa elektron debitna<br>kartica<br>PRIMARNA<br>Deta                                            | iji kartice                                                                                  |                    |                      | Det              | <b>alji racuna</b><br>Organizaciona<br>Transakcijs<br>Datum otvaranja | jedinica: Filijala<br>ski račun: 101101<br>a računa: 16.10.2 | 1<br>10000599981<br>2008                             |
| Pred                                                                                            |                                                                                              |                    |                      |                  | Organizaciona<br>Transakcijs<br>Datum otvaranja                       | jedinica: Filijala<br>ski račun: 101101<br>a računa: 16.10.2 | 1<br>10000599981<br>2008                             |
|                                                                                                 | led prometa                                                                                  |                    |                      |                  |                                                                       |                                                              |                                                      |
| Datum                                                                                           | od Datu                                                                                      | um do              | Iznos                |                  |                                                                       |                                                              |                                                      |
| 01.01                                                                                           | Datum od         Datum do         Izno:           01.01.2009         30.04.2012         12,0 | 12,00              | Prikaži              | ]                |                                                                       |                                                              |                                                      |
|                                                                                                 | Datum transakcije                                                                            |                    | Opis                 |                  | Mjesto                                                                | Valuta                                                       | Iznos                                                |
| 21                                                                                              | 3.06.2010. 00:00:00                                                                          | UPLATA UN/         | APRIJED ZA 200.000 P | OREZNIH MARKICA. | /                                                                     | BAM                                                          | 211.200,00                                           |
| 2                                                                                               | 3.06.2010. 00:00:00                                                                          | UPLATA.            |                      | BAM              | 1.566,89                                                              |                                                              |                                                      |
| 24                                                                                              | 3.06.2010. 00:00:00                                                                          | UPLAT              | A ZA USLUGU PO RAČ   | UNU BR 65/10     |                                                                       | BAM                                                          | 2.000,00                                             |
| 29                                                                                              | 3.06.2010. 00:00:00                                                                          | UPLA               | -020-023/09-11       |                  | BAM                                                                   | 200,00                                                       |                                                      |
| 2:                                                                                              | 25.06.2010. 00:00:00 UPL PO RN BR 4056-DIO                                                   |                    |                      |                  |                                                                       | BAM                                                          | 9.100,00                                             |
|                                                                                                 |                                                                                              |                    |                      |                  |                                                                       |                                                              |                                                      |
| Izvoo                                                                                           | i Transakcije                                                                                |                    |                      | C                | )omaće plaćanje                                                       | INO plać                                                     | anje Transfer                                        |

Slika 10g - pregled svih kartica

Dovoljno je unijeti iznos i/ili odabrati datumski period, i sav promet će biti prikazn u tabeli ispod. Ukoliko želimo da izaberemo drugu karticu, samo kliknemo na stausnom meniju sa lijeve strane na naziv kartice koju želimo da pregledamo.

## Modul plaćanja

Na slici je prikazan modul za plaćanja. Korisnik je u mogućnosti da pregleda sve svoje naloge, koji mogu da budu u različitim statusima, na što indicira meni sa lijeve strane. Također, nad nalozima u raznim stanjima moguće je vršiti razne operacije pomoću menija sa ikonicama direktno iznad naloga, pa je tako npr. moguće pregledati detalje svakog naloga, poništiti nalog, kopirati, importovati, exportovati i grupisati.

| ž                  |                  |           |         |     |                  |                  |                    |                |               | ×         |
|--------------------|------------------|-----------|---------|-----|------------------|------------------|--------------------|----------------|---------------|-----------|
| RACUNI             | KARTICE          | PLACA     | NJA     | TRA | NSFERI D         | ODATNO           |                    |                | OS            | VJEZI     |
| Nova uplata        | Označi sve Skini | oznake    |         |     | TRAŽI DI         |                  | ši grupiši         | PONIŠTI        | KOPIRAJ       | МРО       |
|                    | Grupa            | Potpisano | Nalog # | Tip | Datum zadnje iz  | Ra               | ačun pošiljaoca    |                | Naz           | ziv prima |
|                    | 🔻 😂 N/A(46)      |           |         |     |                  |                  |                    |                |               |           |
| Otvoreni nalozi    |                  |           | 332205  | PPI | 26.03.2012.18:27 | 16668 - Avista ( | depoziti KM (trans | sakcijski rači | aa            |           |
|                    |                  |           | 332186  | UPP | 09.03.2012.11:26 | 16668 - Avista ( | depoziti KM (trans | sakcijski račı | Test testić   |           |
| Nepotpisani nalozi |                  |           | 332162  | UPP | 17.02.2012.15:01 | 16668 - Avista ( | depoziti KM (trans | sakcijski raču | Jelena Cuca   |           |
|                    |                  |           | 148327  | PPI | 08.11.2011.14:37 | 16668 - Avista ( | depoziti devizni   |                | 4 šđčžć1 šđči | žć1šđčž   |
| Potpisani nalozi   |                  |           | 148130  | PPI | 08.11.2011.14:25 | 16668 - Avista ( | depoziti devizni   |                | 4 šđčžć1 šđči | žć1šđčž   |
|                    |                  |           | 80180   | PPI | 04.11.2011.11:19 | 16668 - Avista ( | depoziti devizni   |                | 4 qwešđ 1 qw  | vešđ1q    |
| Nalozi u obradi    |                  |           | 58263   | UPP | 02.11.2011.11:00 | 16668 - Avista ( | depoziti KM (trans | sakcijski raču | Test testić   |           |
| Hulori a obraal    |                  |           | 58259   | UPP | 02.11.2011.10:10 | 16668 - Avista ( | depoziti KM (trans | sakcijski raču | qwšđčž 1      |           |
| Odebreni nelezi    |                  |           | 58225   | UPP | 01.11.2011.11:15 | 16668 - Avista ( | depoziti KM (trans | sakcijski raču | Naziv racuna  | primao    |
| Outprent natozi    |                  |           | 58222   | UPP | 31.10.2011.16:12 | 16668 - Avista ( | depoziti KM (trans | sakcijski raču | t3            |           |
|                    |                  |           | 58221   | UPP | 31.10.2011.16:05 | 16668 - Avista ( | depoziti KM (trans | sakcijski raču | t3            |           |
| Odbijeni nalozi    |                  |           | 58214   | PPI | 31.10.2011.14:25 | 16668 - Avista ( | depoziti KM (trans | sakcijski raču | ime           |           |
|                    |                  |           | 58013   | PPI | 25.10.2011.09:45 | 16668 - Avista ( | depoziti KM (trans | sakcijski raču | asd           |           |
| Poništeni nalozi   |                  |           | 58012   | PPI | 25.10.2011.09:41 | 16668 - Avista ( | depoziti KM (trans | sakcijski raču | asd           |           |
|                    |                  |           | 58007   | PPI | 24.10.2011.14:10 | 16668 - Avista ( | depoziti KM (trans | sakcijski raču | test4 šđčćž 1 | 23 šđčć   |

Slika 11 – modul plaćanja

### Kreiranje novog plaćanja

Ukoliko se želi izvršiti novo plaćanje, potrebno je kliknuti na dugme "Novo plaćanje" (vidi sliku 14) nakon čega se pokreće wizard koji olakšava da se detaljno definiše plaćanje koje se izvršava. Na sljedećim slikama su prikazani koraci wizarda za plaćanje. Prvi korak pruža izbor tipa uplate, dok drugi korak omogućava popunjavanje uplatnice. Također je moguće kreirati neki nalog na osnovu nekog unaprijed kreiranog uzorka, ali i na osnovu paketa uzoraka, što je jedna od novih mogućnosti netBanking usluge. Na drugom koraku (popunjavanje uplatnice) se osim popunjavanja nalog može i spasiti, i to:

- kao uzorak, da bi ubrzao kreiranje budućih naloga i
- kao nekompletan nalog, čime nalog dobije status otvorenog naloga i pojavi se u listi otvorenih naloga.

| RAČUNI          | Prvi korak : Tip uplatnice              |      | osvježi 🖒   |
|-----------------|-----------------------------------------|------|-------------|
| Nova uplata     | Izaberite tip uplate                    | <    | MPORT PRINT |
| Otvoreni nal    | 🔘 Inostrano plaćanje                    | :d   | Julera      |
| Nepotpisani nal |                                         |      |             |
| Potpisani nal   | L Kreiraj po uzorku<br>Postojeći paketi | al   | loga        |
| Nalozi u obr    | <b>•</b>                                | ) :  | ata         |
| Odobreni nal    |                                         |      |             |
| Odbijeni nal    |                                         |      |             |
| Poništeni nal   |                                         | alje |             |

Slika 12 - prvi korak wizarda za plaćanje, izbor tipa uplate

| 1 | RAČUNI          | Drugi korak : Popunjavanje uplatnice                                         | ? X                                                                                        | osvježi 🖒  |
|---|-----------------|------------------------------------------------------------------------------|--------------------------------------------------------------------------------------------|------------|
|   |                 | Printaj nalog                                                                | Koristi uzorak 📃 💌                                                                         |            |
|   | Nova uplata     | Uplatio je (ime, adresa, telefon)<br>Demo, Demo<br>Sarajevo, 71000<br>, 1234 | Račun pošiljaoca 16668 - Avista depoziti devizni v<br>Transakcijski broj<br>Račun primaoca | PORT PRINT |
|   | Otvoreni nal    | Svrha doznake                                                                | Referenca plaćanja                                                                         |            |
|   | Nepotpisani nal |                                                                              | Iznos (KM) 🔄 HITNO <sup>i658</sup>                                                         | 344        |
|   | Potpisani nal   | Primalac / primatelj                                                         | Broj poreskog obveznika Vrsta uplate 000                                                   | 011        |
|   | Nalozi u obr    |                                                                              | Vrsta prihoda                                                                              | 011        |
|   | Odobreni nal    | Napomena                                                                     | Općina Do 1925<br>1000                                                                     | 011        |
|   | Odbijeni nal    |                                                                              | Poziv na broj 1000<br>Budžetska<br>organizacija                                            |            |
|   | Poništeni nal   | Spasi kao uzorak Spasi nalog                                                 | Nazad Dalje 000                                                                            | 011        |
|   |                 |                                                                              |                                                                                            |            |

Slika 13a – drugi korak wizarda za plaćanje, popunjavanje uplatnice (domaće plaćanje)

Napomena: Moguće je da neke funkcionalnosti aplikacije nisu dostupne u Vašoj konfiguraciji.

| PARK              |                                                                                                    | STAVKE | ZAKLJUČAJ | POMOĆ | ODJAVA   |
|-------------------|----------------------------------------------------------------------------------------------------|--------|-----------|-------|----------|
| RAČUNI            | Podaci naloga                                                                                                    |        | ? X       | 05    | SVJEŻI 🖒 |
|                   | Printaj nalog Koristi uzorak                                                                                             |        | •         | -     |          |
| Nova uplata       | Izaberite račun                                                                                                    |        | •         |       | -        |
|                   | Uplatio je (ime, adresa i telefon) Podaci o primaocu / primatelju                                                        |        |           | pca   | Izne     |
| Otvoreni nalo:    | Račun primaoca                                                                                                    |        |           |       |          |
| Nepotpisani nalo: | Adresa                                                                                                    |        |           |       |          |
| Potpisani nalo:   | Iznos i valuta naloga Poštanski broj / Grad / Država BIC / SVMFT banke                                                   |        |           |       |          |
| Nalozi u obra     | Naziv banke                                                                                                    |        |           |       |          |
| Odobreni nalo:    | Osnov plaćanja:                                                                                                    |        | -         |       |          |
| Odbijeni nalo:    | Troškove snosi:<br>Datum dospječa: T+2 💌                                                                                 |        | <b>•</b>  |       |          |
| Poništeni nalo:   | Napomena : u vrijeme knjiženja naloga trenutna kursna lista će biti korištena Spasi kao uzorak Spasi nalog Prilozi Nazac | d 🕻    | Dalje     |       | Þ        |

Slika 13b - drugi korak wizarda za plaćanje, popunjavanje uplatnice (ino plaćanje)

Slika 14 - treći korak wizarda za plaćanje, navijanje uplatnice

| Raspored izvršenja naloga | ? X                 |
|---------------------------|---------------------|
| Tip rasporeda             |                     |
| <ul> <li>Odmah</li> </ul> |                     |
| 🔾 Jednom                  |                     |
| 🔘 Periodično              |                     |
|                           |                     |
| Opća pravila              | U slučaju greške    |
| Ne prije                  | Pokušaj poslije 📃 💌 |
|                           |                     |
| Ne poslije                | Max broj pokušaja   |
| Ne poslije                | Max broj pokušaja   |
| Ne poslije                | Max broj pokušaja   |
| Ne poslije                | Max broj pokušaja   |

| RAČUNI          | Treći korak : Navijanje naloga |                   | ? X | OSVJEŽI ( |
|-----------------|--------------------------------|-------------------|-----|-----------|
|                 | Tip rasporeda                  |                   |     |           |
| Nova uplata     | 💿 Odmah                        |                   |     |           |
|                 | 🔾 Jednom                       |                   |     | Opis      |
| Otvoroni nol    | Periodično                     |                   |     |           |
| otvoreni nai    |                                |                   |     | dulera    |
| Nepotpisani nal |                                |                   |     |           |
| Potpisani nal   | Opšta pravila                  | U slučaju greške  |     | aloga     |
| Nalozi u obr    | Ne prije                       | Pokušaj poslije   |     | plata     |
|                 | Ne prije                       | Interval pokušaja | -   |           |
| Odobreni nal    | Min stanje                     | Max broj pokušaja |     |           |
| Odbijeni nal    |                                |                   |     |           |
|                 |                                |                   |     |           |

Napomena: Moguće je da neke funkcionalnosti aplikacije nisu dostupne u Vašoj konfiguraciji.

Raspored izvršenja naloga je moguće setovati tako da se izvrše odmah, jednom ili periodično, npr. ako želimo da se uvijek istog dana u mjesecu izvrši određeno plaćanje internet troškova i sl. U slučaju da se izabere opcija 'jednom' ili 'periodično' u gornjem desnom uglu pojavljuju se dodatne kontrole za određivanje tačnog vremena izvršenja naloga.

Moguće je postaviti i pravila, tako da se nalog ne može izvršiti prije ili poslije nekog trenutka, ili u ovisnosti od stanja na računu. Postavlja se takođe i broj i interval ponovnog pokušaja izvršavanja naloga u slučaju da nalog prvi put ne prođe. Tako npr. možda u datom trenutku nema dovoljno sredstava na računu, pa se postavi da se nalog pokuša izvršiti jednom dnevno, u slučaju da se stanje na računu u međuvremenu promijeni. Ostaje još da se potvrdi nalog u četvrtom i posljednjem koraku wizarda, nakon čega će nalog biti vidljiv među otvorenim nalozima. Svi navijeni nalozi mogu se pregledati korištenjem modula "Zakazani nalozi" u meniju "Dodatno", o kojem možete pročitati više u narednim poglavljima.

| RACUNI       | Pregled naloga                                  |                                    |                |                  | ? ×                 | Josvj                                   | EŻI C                   |
|--------------|-------------------------------------------------|------------------------------------|----------------|------------------|---------------------|-----------------------------------------|-------------------------|
|              |                                                 | Izaberite račun                    | 16668 - Avista | i depoziti KM (t | ransakcijski 💌      |                                         | 10                      |
| va uplata    | Uplatio je (ime, adresa, telefon)<br>Demo, Demo | Račun pošiljaoca<br>Račun primaoca | 10110100005    | 99981            |                     | KOPIRAJ IN                              | PORT                    |
|              |                                                 | Referenca plačanja                 | ref            |                  |                     | vprimaoca                               |                         |
| voreni nalo: | Surba doznake                                   | Iznos (KM)                         | 140,00         |                  | HITNO               | DKRET                                   | 1                       |
| pisani nalo: | napomena                                        | Broj poreskog obvezr               | iika           | Vrsta uplate     |                     | OKRET                                   | 1                       |
| oisani nalo; |                                                 |                                    |                | Pore             | zni period          | DKRET<br>DKRET                          | 1                       |
| ozi u obrac  | Primalac / Primatelj                            | Vrsta prihoda<br>Općina            |                | Do               |                     | DKRET                                   | 1                       |
| breni nalo:  | 18310530                                        | Poziv na broj<br>Budžetska         |                |                  |                     | DKRET<br>12342354trčč1<br>12342354trčč1 | 1<br>23423 1<br>23423 1 |
| bijeni nalo: |                                                 | organizacija                       |                | 🗹 Nal            | og je spreman       | DKRET                                   | 1                       |
| isteni nalo: |                                                 |                                    |                | Nazad            | nah potpiši<br>Kraj | DKRET                                   | 1                       |
| l            | 4                                               |                                    |                |                  |                     |                                         | Þ                       |

| Nova uplata        | Označi sve Skini ozn | ači sve Skini oznake |                           |                                                                  | TALJI ZAVRŠI                        | GRUPIŠI POP           | X                | KOPIRAJ IMPORT     |   |  |
|--------------------|----------------------|----------------------|---------------------------|------------------------------------------------------------------|-------------------------------------|-----------------------|------------------|--------------------|---|--|
|                    | Grupa                | Nalog #              | Tip                       | Datum kreiranja                                                  | Račun                               | pošiljaoca            |                  | Račun primaoca     |   |  |
| Otvoreni nalozi    | Vova grupa(3)        | In                   | fo                        |                                                                  |                                     | ×<br>ansakcijs        | ki račı          | 23                 |   |  |
| Nepotpisani nalozi | The heatles(1)       | 6                    | Nalog je uspješno spašen! |                                                                  |                                     | ansakcijs<br>)ČENI DE | ki rači<br>POZIT | T 23               |   |  |
| Potpisani nalozi   | Safataya Dama        |                      |                           |                                                                  |                                     | ČENI DE               | POZIT            | 161000000000011    |   |  |
| Nalozi u obradi    |                      |                      |                           | ОК                                                               |                                     | ansakcijs             | ki račı          | 161000000000011    |   |  |
|                    |                      | 17767                | UPP                       | 21.06.2011. 20:44                                                | 16668 - Avista depo                 | oziti KM (transakcijs | ki račı          | 3389002208292504   |   |  |
| Odobreni nalozi    |                      | 17521                | UPP                       | 14.06.2011. 21:56 16668 - Avista depoziti KM (transakcijski raču |                                     |                       |                  | a 161000000000011  |   |  |
|                    |                      | 17614                | UPP                       | 20.06.2011.15:12                                                 |                                     |                       |                  | 161000000000011    |   |  |
| Odbijeni nalozi    |                      | 17514                | PPI                       | 13.06.2011.21:32                                                 | 16668 - Avista depo                 | oziti KM (transakcijs | ki račı          | 123456789          |   |  |
|                    |                      | 16304                | UPP                       | 06.06.2011.11:08                                                 | 15125 - NENAMJEN                    | ISKI OROČENI DE       | POZIT            | 161000000000011    |   |  |
| Poništeni nalozi   |                      | 16303                | UPP                       | 06.06.2011.10:41                                                 | 1 15125 - NENAMJENSKI OROČENI DEPOZ |                       |                  | IT 161000000000011 |   |  |
|                    |                      | 17615                | UPP                       | 20.06.2011.15:12                                                 |                                     |                       |                  | 161000000000011    |   |  |
|                    | •                    |                      |                           |                                                                  |                                     |                       |                  |                    | 1 |  |
|                    | •                    |                      |                           |                                                                  |                                     |                       |                  |                    | 1 |  |

Slike 15 i 16 – četvrti korak wizarda za plaćanje, potvrđivanje naloga

Napomena: Moguće je da neke funkcionalnosti aplikacije nisu dostupne u Vašoj konfiguraciji.

### Operacioni meni aplikacije

Operacioni meni je element aplikacije koji će korisnik koristiti uglavnom prilikom rada sa kreiranim nalozima (plaćanja, transferi,zahtjevi). Kao što se vidi na slikama sa desne strane, operacioni meni se sastoji od niza dugmića i lociran je direktno iznad naloga nad kojima se izvode operacije. Operacioni meni ovisi o statusnom meniju, odnosno, ovisi o statusu naloga, drugim riječima, neke opcije postoje samo za naloge u određenom statusu, dok za ostale statuse naloga ne postoje.

Označavanje naloga - označavanje naloga može biti izvedeno na više različitih načina. Ukoliko želimo da označimo nekoliko naloga koji nisu poredani jedan do drugog, onda je potrebno držati pritisnutu tipku CTRL + klik na nalog koji želimo označiti:

| ARAA               | 133E                        | ANK              |      |                                        |                | PC              | STAVKE     | ZAKLJUČAJ   | POMOĆ                   | OD     |
|--------------------|-----------------------------|------------------|------|----------------------------------------|----------------|-----------------|------------|-------------|-------------------------|--------|
| RAČUNI             | KARTICE                     | PLAĆA            | ANJA | TRANSFERI                              | DODAT          | гио             |            |             | 09                      | SVJEŽI |
| Nova uplata        | OPERACI<br>Označi sve Skini | ONI MI<br>oznake | ENI  | TRA                                    | ži detal       | JI ZAVRŠI       | GRUP       | ŠI PONIŠTI  | KOPRAJ                  | MPOF   |
| N N                | Grupa                       | Nalog #          | Tip  | Datum kreiranja                        | R              | ačun pošiljao   | a          | F           | <del>tačun primac</del> | ca     |
| Otvoreni nalozi    | ▼ 🍑 DRI(2)                  | 35587            | UPP  | 23.08.2011.10:13                       |                | CTRL + KL       | ĸ          | 1610000     | 000000011               |        |
| Nepotpisani nalozi | ▼ 🍣 (8)                     | 35588            | UPP  | 23.08.2011.10.13                       |                | +               |            | 1610000     | 100000011               |        |
| Potpisani nalozi   |                             | 35580            | UPP  | 23.08.2011. 10:03<br>23.08.2011. 10:03 |                |                 |            | 1610000     |                         |        |
| Nalozi u obradi    |                             | 35593            | PPI  | 23.08.2011.10:40<br>25.08.2011.21:07   | 16669 - Avieta | denoziti KM (tr | aneakriiek | 3<br>1 rači | 00000011                |        |
| Odobreni nalozi    |                             | 35649            | UPP  | 26.08.2011.10:36<br>26.08.2011.11:26   | 10000 - Awista | depoziti rim (i | unsuncijon | 1610000     | 000000011               |        |
| Odbijeni nalozi    |                             | 35657            | UPP  | 26.08.2011. 12:03                      | 16668 - Avista | depoziti KM (tr | ansakcijsk | i rači      |                         |        |
| Poništeni nalozi   |                             |                  |      |                                        |                |                 |            |             |                         |        |
|                    | •                           | 1 2 4            |      | N                                      |                |                 | _          |             |                         |        |

Slika 17a – operacioni meni, označavanje pojedinih naloga

Ukoliko želimo da označimo više naloga, koji su poredani jedan ispod drugog, onda je dovoljno kliknuti na prvi, i zatim kliknuti na zadnji nalog držeći pritisnutu tipku SHIFT. Rezultat : označena će biti i ta dva naloga na koje je klinuto, i svi nalozi između njih.

| RAČUNI             | KARTICE          | PLAĆ                    | ANJA       | TRANSFER                                                    | રા          | DODATNO          |               |               |                          | 09                 | SVJE2 |
|--------------------|------------------|-------------------------|------------|-------------------------------------------------------------|-------------|------------------|---------------|---------------|--------------------------|--------------------|-------|
| Nova uplata        | Označi sve Skini | oznake                  |            | [                                                           | <b>RAŽI</b> | DETALJI          | ZAVRŠI        | GRUPIŠI       | PONIŠTI                  | KOPIRAJ            | MP    |
|                    | Grupa            | Nalog #                 | Tip        | Datum kreiranja                                             |             | Račun            | ošiljaoca     |               | Rai                      | Sun primaoca       | _     |
| Otvoreni nalozi    | ▼ 🍑 DRI(2)       | 35587                   | UPP        | 23.08.2011.10:13                                            |             |                  |               |               | 161000000                | 0000011            |       |
| Nepotpisani nalozi | ▼ 🍑 (8)          | 35588                   | UPP        | 23.08.2011.10:13                                            |             |                  |               |               | 161000000                | 0000011            |       |
| Potpisani nalozi   |                  | 35580<br>35581<br>35586 | UPP        | 23.08.2011, 10:03<br>23.08.2011, 10:03<br>23.08.2011, 10:05 |             |                  |               |               | 161000000                | 0000011            |       |
| Nalozi u obradi    |                  | 35593<br>35616          | PPI<br>UPP | 23.08.2011.10:40<br>25.08.2011.21:07                        | 16 6        | 3 - Avista depoz | iti KM (trans | akcijski raču | 3                        |                    |       |
| Odobreni nalozi    |                  | 35649<br>35653          | UPP<br>UPP | 26.08.2011.10:36<br>26.08.2011.11:26                        |             |                  |               |               | 1610000000<br>1610000000 | 0000011<br>0000011 |       |
| Odbijeni nalozi    |                  | 35657                   | UPP        | 26.08.2011.12:03                                            | 1666        | 3 - Avista depoz | iti KM (trans | akcijski raču |                          |                    |       |
| Poništeni nalozi   |                  |                         |            |                                                             |             |                  |               |               |                          |                    |       |

Slika 17b – operacioni meni, označavanje uzastopnih naloga

| RAČUNI            | KARTICE          | PLAĆ     | ANJA | TRANSFER         | DODATNO             | D                      |           | OS           | VJEŽ |
|-------------------|------------------|----------|------|------------------|---------------------|------------------------|-----------|--------------|------|
| Nova uplata       | Označi sve Skini | i oznake |      | (<br>1           | RAŽI DETALJI        | ZAVRŠI GRU             |           | KOPRAJ       | MPC  |
|                   | Grupa            | Nalog #  | Tip  | Datum kreiranja  | Račun               | pošiljaoca             | Ra        | čun primaoca |      |
|                   | 🔻 🗳 DRI(2)       |          |      |                  |                     |                        |           |              |      |
| Otvoreni naloz    |                  | 35587    | UPP  | 23.08.2011.10:13 |                     |                        | 161000000 | 0000011      |      |
|                   |                  | 35588    | UPP  | 23.08.2011.10:13 |                     |                        | 161000000 | 0000011      |      |
| Nepotpisani naloz | i 🔍 🖉 (8)        |          |      |                  |                     |                        |           |              |      |
|                   |                  | 35580    | UPP  | 23.08.2011.10:03 |                     |                        | 161000000 | 0000011      |      |
| Potpisani naloz   | i H              | 35581    | UPP  | 23.08.2011.10:03 |                     |                        | 161000000 | 0000011      |      |
|                   |                  | 35586    | OPP  | 23.08.2011.10:05 |                     |                        | 16100000  | 0000011      |      |
| Nalozi u obrad    | i 🖌              | 30093    |      | 23.08.2011.10.40 | 16660 Aviata dana   | ziti I/M Aronookoijoki | 3         |              |      |
|                   |                  | 25640    | LIDD | 25.08.2011.21.07 | 10000 - Avista depo | 2111 KM (1141154KU)SKI | 16100000  | 000011       |      |
| Odobreni naloz    | i ŭ              | 35653    | UPP  | 26.08.2011 11:26 |                     |                        | 161000000 | 0000011      |      |
|                   | ŏ                | 35657    | UPP  | 26.08.2011 12:03 | 16668 - Avista depo | ziti KM (transakcijski | rači      |              |      |
| Odbijeni naloz    | i                |          |      |                  | and a set           |                        |           |              |      |
|                   | -                |          |      |                  |                     |                        |           |              |      |
| Poničtoni paloz   | ;                |          |      |                  |                     |                        |           |              |      |

Slika 17c – operacioni meni, označavanje grupisanih naloga

"Označi sve" označava sve naloge odjednom, "Skini oznake" radi suprotno

| SF | <b>ARK</b>         | ASSE S             | NK                      |      |                                      |                    | POS             | Q<br>STAVKE   | ZAKLJUČAJ | POMOĆ               | ODJAVA   |
|----|--------------------|--------------------|-------------------------|------|--------------------------------------|--------------------|-----------------|---------------|-----------|---------------------|----------|
| ١  | RAČUNI             | KARTICE            | PLAÓ                    | ANJA | TRANSFER                             | DODATN             | 0               |               |           | 09                  | IVJEŽI 🖒 |
|    | Nova uplata        | Označi sve Skini o | znake                   |      | Π                                    | RAŽI DETALJI       | ZAVRŠI          | GRUPIŠI       | PONIŠTI   | KOPIRAJ             | MPORT    |
|    |                    | Grupa              | Nalog #                 | Tip  | Datum kreiranja                      | Račur              | n pošiljaoca    |               | Ra        | čun primaoca        |          |
|    | Otvoreni nalozi    | ▼ 🍑 DRI(2)         | 35587                   | UPP  | 23.08.2011. 10:13                    |                    |                 |               | 161000000 | 0000011             |          |
|    | Nepotpisani nalozi | ▼ 🍣 (8)            | 35588                   | UPP  | 23.08.2011.10:13                     |                    |                 |               | 161000000 | 0000011             |          |
|    | Potpisani nalozi   |                    | 35580<br>35581<br>35586 | UPP  | 23.08.2011. 10:03                    |                    |                 |               | 161000000 | D000011<br>D0000011 |          |
|    | Nalozi u obradi    |                    | 35593<br>35616          | PPI  | 23.08.2011.10:40                     | 16668 - Avista den | oziti KM (tran  | sakrijski rač | 3         | 5000011             |          |
|    | Odobreni nalozi    |                    | 35649<br>35653          | UPP  | 26.08.2011.10:36<br>26.08.2011.11:26 |                    |                 | Suncijoni ruc | 161000000 | 0000011             |          |
|    | Odbijeni nalozi    | D                  | 35657                   | UPP  | 26.08.2011. 12:03                    | 16668 - Avista dep | oziti KM (tran: | sakcijski rač | a         |                     |          |
|    | Poništeni nalozi   |                    |                         |      |                                      |                    |                 |               |           |                     |          |
|    |                    | •                  |                         |      |                                      |                    |                 |               |           |                     | Þ        |

Slika 17d – operacioni meni, označavanje grupisanih naloga

**Pretraživanje naloga** (opcija **TRAŽI**) - naloge je moguće **pretraživati po bilo kojoj koloni**. Dovoljno je pokrenuti formu za pretragu (slika ispod) i unijeti parametre po kojima želimo da vršimo pretragu. Klikom na dugme **"Traži"** dobijamo rezultat pretrage, koju odmah možemo nastaviti dodavanjem dodatnih parametara, ukoliko ih nismo sve iskoristili prilikom prve pretrage. U svakom slučaju je jednostavno pronaći nalog pomoću ove opcije. **OBAVEZNO** pritisnuti dugme **"Reset"** na formi za pretragu, ukoliko nakon završene pretrage želimo ponovo da imamo prikaz naloga kakav je bio prije pokretanja pretrage. Ukoliko je u nekoj od faza naloga ranije bio postavljen filter koji nije resetovan kroz formu za pretragu, tada će se na labelama tih faza postaviti indikacija (lijevak) da su rezultati u tim fazama filtrirani (tj. Nekompletni).

| RAČUNI                                | KARTICE          | PLAĆANJA                              | TRANSFERI | DODATNO     |                 |         |         | 09      | SVJEŽ |
|---------------------------------------|------------------|---------------------------------------|-----------|-------------|-----------------|---------|---------|---------|-------|
| Nova uplata                           | Označi sve Skini | oznake                                | TRAŽI     | DETALJI     | ZAVRŠI          | GRUPIŠI | PONIŠTI | KOPIRAJ | MPC   |
|                                       | Grupa            | Pretraga                              |           |             |                 |         |         | Xa      |       |
| Otvoreni nalozi<br>Nepotpisani nalozi | V V DRI(2)       | Tip naloga<br>All<br>Bačun počiliacca |           | Broj naloga | a Iznos         | Prima   | ]-      |         |       |
| Potpisani nalozi                      |                  | Opis                                  | •         | Napomena    | 14004           |         |         |         |       |
| Nalozi u obradi                       |                  |                                       |           |             |                 |         |         |         |       |
| Odobreni nalozi                       |                  | Datum kreiranja                       |           | Datum potp  | oisa<br>] 🗐 - [ |         |         |         |       |
| Odbijeni nalozi                       |                  |                                       |           |             |                 | Re      | set 🛛 🗌 | Traži   |       |
|                                       | -                |                                       |           |             |                 |         |         |         |       |

Slika 17e - operacioni meni, pretraživanje naloga

**Detalji naloga** (opcija **DETALJI**) - svaki nalog u bilo kojem statusu je moguće 'pregledati detaljno' bilo dvostrukim klikom na nalog, ili označavanjem naloga i klikom na dugme "Detalji" nakon toga se otvara forma (slika ispod)

| RAČUNI             | KARTICE           | PLAĆANJA                                        | TRANSFERI | DODATNO                                                  |                               |                          | 09        | SVJE:  |
|--------------------|-------------------|-------------------------------------------------|-----------|----------------------------------------------------------|-------------------------------|--------------------------|-----------|--------|
| Nova uplata        |                   | iozasta                                         | E TRAŤI   |                                                          |                               |                          | KOPBAL    |        |
| 0                  | Grupa F<br>MDC(3) | Podaci naloga                                   |           |                                                          |                               |                          | ?         | ת      |
| Nepotpisani nalozi |                   | Printaj halog                                   | J         | Izaberite račun                                          | Koristi uzo<br>16668 - Avista | rak<br>depoziti KM (tran | sakcijski | -<br>- |
| Potpisani nalozi   |                   | Uplatio je (ime, adresa, tel<br>Komitent 005999 | efon)     | Račun pošiljaoca<br>Račun primaoca<br>Referenca plaćanja | 10110100059                   | 9981                     |           | 3      |
| Nalozi u obradi    |                   | Svrha doznake<br>SMS placanje od 3KM            |           | lznos (KM)<br>samo za uplate javn                        | 3,00<br>ih prihoda            |                          |           |        |
| Odbiteni nalozi    |                   | Primalac / Primatelj                            |           | Broj poreskog obvezi                                     | nika                          | Vrsta uplate             | -         |        |
| Poništeni nalozi   |                   |                                                 |           | Vrsta prihoda<br>Općina                                  | <u>کا</u><br>اک               | Od Do                    | period    |        |
|                    | •                 | Napomena<br>SMS placanje od 3KM                 |           | Poziv na broj<br>Budžetska                               |                               |                          |           |        |

Slika 17f – operacioni meni, detalji naloga

Kompletiranje naloga (opcija ZAVRŠI) - Nalozi koji se nalaze u statusu "Otvoreni" ustvari predstavljaju nekompletne ili radne naloge koje korisnik namjerava naknadno kompletirati. Nakon što smo sigurni da je nalog kompletan, potrebno je da ga selektujemo i da kliknemo na dugme "Završi", kao na slici ispod:

| RAČUNI             | KARTICE          | PLAĆ    | ANJA | TRANSFER         | I DODATNO                                       | OSVJEŽ          |
|--------------------|------------------|---------|------|------------------|-------------------------------------------------|-----------------|
| Nova uplata        | Označi sve Skini | oznake  |      | [<br>T           | RAŽI DETALJI ZAVRŠI GRUPIŠI                     |                 |
|                    | Grupa            | Nalog # | Tip  | Datum kreiranja  | Račun pošiljaoca                                | Račun primaoca  |
|                    | 🔻 😂 MDC(3)       |         |      | 7                |                                                 |                 |
| Otvoreni nalozi    |                  | 35616   | UPP  | 25.08.2011.21:07 | 16668 - Avista depoziti KM (transakcijski račun | )               |
|                    |                  | 35657   | UPP  | 26.08.2011.12:03 | 16668 - Avista depoziti KM (transakcijski račun | )               |
| Nepotpisani nalozi |                  | 35676   | UPP  | 05.09.2011.10:40 | 16668 - Avista depoziti KM (transakcijski račun | )               |
|                    | 🔻 😜 DRI(2)       |         |      |                  |                                                 |                 |
| Potpisani nalozi   |                  | 35587   | UPP  | 23.08.2011.10:13 |                                                 | 161000000000011 |
|                    |                  | 35588   | UPP  | 23.08.2011.10:13 |                                                 | 161000000000011 |
| Nalozi u obradi    | V 🗳 (6)          |         |      |                  |                                                 |                 |
| indio21 d obriddi  |                  | 35580   | UPP  | 23.08.2011.10:03 |                                                 | 161000000000011 |
| Odebreni nelezi    |                  | 35581   | UPP  | 23.08.2011.10:03 |                                                 | 161000000000011 |
| Odobrem natozi     |                  | 35586   | UPP  | 23.08.2011.10:05 |                                                 | 161000000000011 |
|                    |                  | 35593   | PPI  | 23.08.2011.10:40 |                                                 | 3               |
| Odbijeni nalozi    |                  | 35649   | UPP  | 26.08.2011.10:36 |                                                 | 161000000000011 |
|                    |                  | 35653   | UPP  | 26.08.2011.11:26 |                                                 | 161000000000011 |

Slika 17g – operacioni meni, kompletiranje naloga

**Grupisanje naloga** - kreirane naloge moguće je i grupisati. Dovoljno je da selektujete naloge koje želite da grupišete i da kliknete na dugme "**GRUPIŠI**". Nakon toga se otvara prozor unutar kojeg unosite ime grupe kao i opis grupe, ukoliko se radi o kreiranju nove grupe, a možete i da birate jednu od postojećih grupa, koje ste možda već ranije kreirali, i da u nju smjestite selektovane naloge. Svi nalozi koji nisu grupisani u neku korisničku grupu, nalaze se u grupi bez imena (samo ukupan broj negrupisanih naloga je pored ikonice grupe). Prednost grupisanja je definitivno lakši rad i preglednost kod rada sa nalozima. Sve naloge koje ste grupisali, možete i **razgrupisati**, tj. **izbaciti iz grupe**. Dovoljno je da selektujete naloge koje želite izbaciti iz grupe, i kliknete "**Grupiši**". U prozoru koji se pojavi, izaberete opciju "**Razgrupiši**" i na kraju, kliknete na dugme "**Razgrupiši**". Ovaj postupak razgrupisanja možete da primjenite i kad želite da razgrupišete sve naloge jedne grupe. Ako iz grupe izbacite sve naloge, grupa i dalje postoji, samo je prazna, što znači da je i ubuduće možete koristiti ukoliko želite da joj neke naloge dodijelite. Primjer na slikama ispod:

| SF | ARKA               | <b>SSE</b>          | NK        |                |          |                |                    | РО                                 | STAVKE                           | ZAKLJUČAJ                               | POMOĆ                    | ODJAV/           |
|----|--------------------|---------------------|-----------|----------------|----------|----------------|--------------------|------------------------------------|----------------------------------|-----------------------------------------|--------------------------|------------------|
| 1  | RAČUNI             | KARTICE             | PLAĆA     | NJA            | TRA      | NSFERI         | DODAT              | NO                                 |                                  |                                         | 09                       | SVJEŽI 🖒         |
|    | Nova uplata        | Označi sve Skini oz | nake      |                |          | TRAŽI          | DETAL              | II ZAVRŠI                          | GRUPIŠ                           |                                         | KOPRAJ                   | MPORT            |
|    |                    | Grupa               | Potpisano | Nalog #        | Тір      | Datum kreir:   | anja               | Raču                               | n pošiljaoca                     |                                         | Rač                      | un primao 🔺      |
|    | Otvoreni nalozi    | ▼ 🍣 DRI(1)          |           | 35579          | Grup     | pisanje naloga |                    |                                    |                                  |                                         |                          | X 011            |
|    | Nepotpisani nalozi | ♥ ₩ (18)            |           | 35594<br>35595 | 1 💿      | Vova grupa     | ○ Posto            | jeća grupa                         | 🔵 Razg                           | rupiši                                  |                          | 011              |
|    | Potpisani nalozi   |                     |           | 35597<br>35598 |          |                |                    |                                    |                                  |                                         |                          | 011              |
|    | Grupisanje naloga  |                     | •         |                |          | JIS            |                    |                                    |                                  |                                         |                          | 390              |
|    | 🔿 Nova grupa       | 💿 Postojeća grup    | a         | Razgrupiši     |          |                |                    |                                    |                                  |                                         |                          | 011              |
|    | Naziv              |                     | Opis      |                | 1        |                |                    |                                    |                                  |                                         |                          | 011              |
|    | DRI                |                     | DRI       |                |          |                |                    |                                    |                                  | _                                       |                          | 011              |
|    | MDC                |                     | MDC       |                |          |                |                    |                                    |                                  |                                         | Kreiraj grupu            | 011              |
|    | test demo grupa    |                     | u svrhu   | demonstra      | cije kre | irana          | 25 1660<br>04 1660 | 68 - Avista dep<br>68 - Avista dep | oziti KM (trai<br>oziti KM (trai | nsakcijski rači<br>nsakcijski rači<br>" | 1610000000<br>1610000000 | 000011<br>000011 |
|    | -                  |                     |           |                |          | Dodaj u grupu  |                    |                                    |                                  |                                         |                          |                  |

| RAČUNI             | KARTICE         | PLAĆA    | ALI | TRANSFERI        |         | wu          | ZAHTJEV    | I D     | ODATNO    | os          | VJEŽI   |
|--------------------|-----------------|----------|-----|------------------|---------|-------------|------------|---------|-----------|-------------|---------|
| Nova uplata        | Označi sve Skin | i oznake |     | TRAŽI D          | ETALJI  | ZAVRŠI      | GRUPIŠI    | PONIŠTI | KOPIRAJ   | IMPORT      | PRIN    |
|                    | Grupa           | Nalog #  | Tip | Datum kreiranja  |         | Račun       | pošiljaoca |         | Re        | ceiver name |         |
|                    | ▼ 🍑 MDC(2)      |          |     |                  |         |             |            |         |           |             |         |
| Otvoreni nalozi    |                 | 35616    | Gr  | upisanje naloga  |         |             |            |         |           | ×           |         |
|                    |                 | 35657    |     |                  |         |             |            |         |           |             |         |
| Nepotpisani nalozi | 7 🛶 KILF (8)    |          | 0   | Nova grupa       | O Posto | ojeca grupa | • Raz      | grupisi |           |             |         |
|                    |                 | 35649    | 0   |                  |         |             |            |         |           |             |         |
| Potpisani nalozi   |                 | 35653    | 1   |                  |         |             |            |         |           | oca.        |         |
|                    |                 | 35677    |     |                  |         |             |            |         |           |             |         |
| Nalozi u obradi    |                 | 35683    |     |                  |         |             |            |         |           | 23486       | 222123  |
|                    |                 | 35686    |     |                  | 8 nalog | g(a) ce bit | i razgrup  | isano.  |           | 12348       | 0000210 |
| Odahrani nalezi    |                 | 35687    | 10  |                  |         |             |            |         |           | 12348       | dčćž 12 |
| Cooperent nativiti |                 | 35688    |     |                  |         |             |            |         |           | ad, Del     | alićVed |
| 0.0.0              |                 | 35693    | 1   |                  |         |             |            |         |           |             |         |
| Odbijeni natozi    | ▼ ₩ DRI(5)      |          |     |                  |         |             |            |         | Deren     |             |         |
|                    |                 | 35580    | -   |                  |         |             |            |         | Razgrupis |             |         |
| Ponisteni nalozi   |                 | 35581    | UPP | 23.08.2011.10:03 |         |             |            |         | 2         |             |         |
|                    |                 | 35586    | UPP | 23.08.2011.10:05 | R.      |             |            |         | 2         |             |         |
|                    | 4               |          |     |                  |         |             |            |         |           |             |         |

Slike 17h i 17i - operacioni meni, grupisanje i razgrupisanje naloga

**Potpisivanje naloga** - opcija koja je **dostupna** nepotpisanim nalozima. Takve naloge potpisujemo tako što ih označimo i kliknemo na ikonicu "**POTPIŠI**".

| PARKA              | SSE              | BANK      |         |             |                  |         | POSTAVKE             | ZAKLJUČA.           | POMOĆ      | OD       |
|--------------------|------------------|-----------|---------|-------------|------------------|---------|----------------------|---------------------|------------|----------|
| RAČUNI             | KARTICE          | PLAĆA     | NJA     | TRA         | NSFERI D         | ODATNO  | >                    |                     | 0:         | SVJEŽI   |
| Nova uplata        | Označi sve Skini | oznake    |         | <b>RAŽI</b> | DETALJI G        | RUPIŠI  |                      | ŠTI KOPIRAJ         | EXPORT     | PRINT    |
|                    | Grupa            | Potpisano | Nalog # | Tip         | Datum kreiranja  |         | Račun pošilja        | oca                 | Rač        | un prima |
|                    |                  |           | 35597   | UPP         | 23.08.2011.11:43 | 16668 - | Avista depoziti KM ( | transakcijski raču  | 161000000  | 000011   |
| Otvoreni nalozi    |                  |           | 35598   | UPP         | 23.08.2011.11:44 | 16668 - | Avista depoziti KM ( | transakcijski raču  | 161000000  | 000011   |
|                    |                  |           | 35621   | UPP         | 25.08.2011.22:27 | 16668 - | Avista depoziti KM ( | (transakcijski račı | 3380002210 | 018390   |
| Nepotpisani nalozi |                  |           | 35650   | UPP         | 26.08.2011.10:38 | 16668 - | Avista depoziti KM ( | transakcijski raču  | 161000000  | 000011   |
|                    |                  |           | 35654   | UPP         | 26.08.2011.11:41 | 16668 - | Avista depoziti KM ( | transakcijski raču  | 161000000  | 000011   |
| Potpisani nalozi   |                  |           | 35655   | UPP         | 26.08.2011.11:44 | 16668 - | Avista depoziti KM ( | transakcijski raču  | 161000000  | 000011   |
|                    |                  |           | 35656   | UPP         | 26.08.2011.11:46 | 16668 - | Avista depoziti KM ( | transakcijski raču  | 161000000  | 000011   |
| Nalazi u obradi    |                  |           | 35659   | UPP         | 26.08.2011.12:08 | 16668 - | Avista depoziti KM ( | transakcijski raču  | 161000000  | 000011   |
| Halozi u obradi    |                  |           | 35664   | UPP         | 26.08.2011.15:25 | 16668 - | Avista depoziti KM ( | transakcijski raču  | 161000000  | 000011   |
|                    |                  |           | 35665   | UPP         | 26.08.2011.15:25 | 16668 - | Avista depoziti KM ( | transakcijski raču  | 161000000  | 000011   |
| Odobreni nalozi    |                  | × .       | 35667   | UPP         | 31.08.2011.16:04 | 16668 - | Avista depoziti KM ( | transakcijski raču  | 161000000  | 000011   |
|                    |                  |           | 35668   | UPP         | 31.08.2011.16:26 | 16668 - | Avista depoziti KM ( | transakcijski raču  | 161000000  | 000011   |
| Odbijeni nalozi    |                  | ~         | 35669   | UPP         | 02.09.2011.11:07 | 16668 - | Avista depoziti KM ( | (transakcijski račı | 161000000  | 000011   |
|                    |                  | ~         | 35670   | UPP         | 02.09.2011.11:16 | 16668 - | Avista depoziti KM ( | transakcijski raču  | 161000000  | 000011   |
| Poništeni nalozi   |                  | ~         | 35671   | UPP         | 02.09.2011.12:43 | 16668 - | Avista depoziti KM ( | (transakcijski raču | 161000000  | 000011   |
|                    |                  |           |         |             |                  |         |                      |                     |            |          |

Slika 17j – operacioni meni, potpisivanje naloga

**Poništavanje naloga** - u slučaju da želite da poništite jedan ili više naloga, dovoljno je izvršiti selekciju naloga i kliknuti na dugme "**PONIŠTI**".

Poništavanje naloga moguće je samo za naloge koji imaju status: otvoren, nepotpisan i potpisan.

| RAČUNI             | KARTICE          | PLAĆ    | ANJA | TRANSFER          | I DODATNO            |                             |           | OS           | VJEŽI |
|--------------------|------------------|---------|------|-------------------|----------------------|-----------------------------|-----------|--------------|-------|
| Nova uplata        | Označi sve Skini | oznake  |      | Ĩ                 | RAŽI DETALJI         | ZAVRŠI GRUPIŠJ              | PONIŠTI   | KOPRAJ       | MPO   |
|                    | Grupa            | Nalog # | Тір  | Datum kreiranja   | Račun j              | oošiljaoca                  | Rai       | iun primaoca |       |
|                    | 🔻 😂 DRI(2)       |         |      |                   |                      |                             |           |              |       |
| Otvoreni nalozi    |                  | 35587   | UPP  | 23.08.2011.10:13  |                      |                             | 161000000 | 0000011      |       |
|                    |                  | 35588   | UPP  | 23.08.2011.10:13  |                      |                             | 161000000 | 0000011      |       |
| Nepotpisani nalozi | 🔻 🕁 (9)          |         |      |                   |                      |                             |           |              |       |
|                    |                  | 35580   | UPP  | 23.08.2011.10:03  |                      |                             | 161000000 | 0000011      |       |
| Potpisani nalozi   |                  | 35581   | UPP  | 23.08.2011.10:03  |                      |                             | 161000000 | 0000011      |       |
|                    |                  | 35586   | UPP  | 23.08.2011.10:05  |                      |                             | 161000000 | 0000011      |       |
| Nalazi u ahradi    |                  | 35593   | PPI  | 23.08.2011.10:40  |                      |                             | 3         |              |       |
| Malozi u obradi    |                  | 35616   | UPP  | 25.08.2011. 21:07 | 16668 - Avista depoz | titi KM (transakcijski račι |           |              |       |
|                    |                  | 35649   | UPP  | 26.08.2011.10:36  |                      |                             | 161000000 | 0000011      |       |
| Odobreni nalozi    |                  | 35653   | UPP  | 26.08.2011.11:26  |                      |                             | 161000000 | 0000011      |       |
|                    |                  | 35657   | UPP  | 26.08.2011.12:03  | 16668 - Avista depoz | titi KM (transakcijski raču |           |              |       |
| Odbijeni nalozi    | D                | 35676   | UPP  | 05.09.2011.10:40  | 16668 - Avista depoz | iiti KM (transakcijski račι |           |              |       |
| Deutitententent    |                  |         |      |                   |                      |                             |           |              |       |

Slika 17k - operacioni meni, poništavanje naloga

**Kopiranje naloga** - u slučaju da želite da kopirate jedan ili više naloga, dovoljno je izvršiti selekciju naloga i kliknuti na dugme "**Kopiraj**". Bez obzira da li se radi o grupisanim ili negrupisanim nalozima, i bez obzira na status, nalozi koji nastanu kopiranjem se pojave kao **novi negrupisani nalozi, sa statusom "Otvoren".** 

| RAČUNI             | KARTICE          | PLAĆ     | ANJA | TRANSFER         | I DODATN           | 10              |               |            | 09                                      | SVJEŽI |
|--------------------|------------------|----------|------|------------------|--------------------|-----------------|---------------|------------|-----------------------------------------|--------|
| Nova uplata        | Označi sve Skini | i oznake |      | [<br>T           | RAŽI DETALJI       | ZAVRŠI          | GRUPIŠI       | PONIŠTI    | KOPRAJ                                  | MPOR   |
|                    | Grupa            | Nalog #  | Tip  | Datum kreiranja  | Raču               | n pošiljaoca    |               | Rad        | čun primaoca                            |        |
| Otvoreni nalozi    | 🔻 😂 DRI(2)       | 25507    | LIDD | 22.09.2011.10-12 |                    |                 |               | 161000000  | 000011                                  |        |
|                    |                  | 35588    | UPP  | 23.08.2011.10:13 |                    |                 |               | 1610000000 | 0000011                                 |        |
| Nepotpisani nalozi | <b>v 😂</b> (8)   | 33300    | 011  | 20.00.2011.10.10 |                    |                 |               | 1010000000 | ,,,,,,,,,,,,,,,,,,,,,,,,,,,,,,,,,,,,,,, |        |
|                    |                  | 35580    | UPP  | 23.08.2011.10:03 |                    |                 |               | 161000000  | 0000011                                 |        |
| Potnisani nalozi   |                  | 35581    | UPP  | 23.08.2011.10:03 |                    |                 |               | 161000000  | 0000011                                 |        |
| i oquisani narozi  |                  | 35586    | UPP  | 23.08.2011.10:05 |                    |                 |               | 161000000  | 0000011                                 |        |
| Nalozi u obradi    |                  | 35593    | PPI  | 23.08.2011.10:40 |                    |                 |               | 3          |                                         |        |
| Halozi u obraul    |                  | 35616    | UPP  | 25.08.2011.21:07 | 16668 - Avista dep | oziti KM (trans | akcijski račı |            |                                         |        |
| Odebreni nelezi    |                  | 35649    | UPP  | 26.08.2011.10:36 |                    |                 |               | 161000000  | 0000011                                 |        |
| Odobreni nalozi    |                  | 35653    | UPP  | 26.08.2011.11:26 |                    |                 |               | 161000000  | 0000011                                 |        |
| Odbijeni nalozi    | D                | 35657    | UPP  | 26.08.2011.12:03 | 16668 - Avista dep | oziti KM (trans | akcijski račı |            |                                         |        |
|                    |                  |          |      |                  |                    |                 |               |            |                                         |        |
| n                  |                  |          |      |                  |                    |                 |               |            |                                         |        |

Slika 17I – operacioni meni, kopiranje naloga

### **Modul transfera**

Na slici je prikazan modul za transfere, koji omogućava korisniku da vrši transfere sredstava između svojih računa, što predstavlja novitet u odnosu na prethodnu verziju netBanking usluge. Način rada je identičan kao i kod kreiranja naloga za plaćanja, jer i ovdje imamo statusni meni sa lijeve strane, meni sa operacijama direktno iznad (detalji, grupisanje, poništavanje itd.), kao i wizard za kreiranje novog transfera. Također, moguća je i konverzija, odnosno kreiranje naloga za transfer koji podrazumijeva kupnju/prodaju valute.

| RAČUNI             | KARTICE          | PLAĆA     | NJA     | TRANSFE  |                  | 10                                  | OSV       | JEŽI 🌔  |
|--------------------|------------------|-----------|---------|----------|------------------|-------------------------------------|-----------|---------|
| Novi transfer      | Označi sve Skini | oznake    |         |          | TRAŽI            | DETALJI ZAVRŠI GRUPIŠI              | PONIŠTI K | OPR/    |
|                    | Grupa            | Potpisano | Nalog # | Tip      | Datum kreiranja  | Sa računa                           | lz iznosa | lz valu |
|                    | 🔻 🗳 N/A(7)       |           |         |          |                  |                                     |           |         |
| Otvoreni nalozi    |                  |           | 332198  | TRANSFER | 21.03.2012.09:36 | 16668 - Avista depoziti KM (transak | 10,00     | BA      |
|                    |                  |           | 202336  | TRANSFER | 02.02.2012.14:32 | 16668 - Avista depoziti KM (transak | 12,00     | BA      |
| Nepotpisani nalozi | •                |           | 202097  | TRANSFER | 16.01.2012.23:45 | 16668 - Avista depoziti KM (transak | 195,58    | BA      |
|                    | - 🗇              |           | 36307   | TRANSFER | 06.10.2011.12:47 | 16668 - Avista depoziti KM (transak | 51,00     | BA      |
| Potpisani nalozi   |                  |           | 36167   | TRANSFER | 04.10.2011.13:43 | 16668 - Avista depoziti KM (transak | 2,58      | BA      |
|                    |                  |           | 36143   | TRANSFER | 30.09.2011.14:18 | 16668 - Avista depoziti KM (transak | 50,00     | BA      |
| Nalozi u obradi    |                  |           | 35690   | TRANSFER | 07.09.2011.12:33 | 16668 - Avista depoziti KM (transak | 1,00      | BA      |
| Odobreni nalozi    |                  |           |         |          |                  |                                     |           |         |
| Odbijeni nalozi    |                  |           |         |          |                  |                                     |           |         |
| Poništeni nalozi   |                  |           |         |          |                  |                                     |           |         |

Slika 18 - modul transfera

### Kreiranje novog transfera

Ukoliko se želi izvršiti novi transfer, potrebno je kliknuti na dugme "Novi transfer" nakon čega se pokreće wizard koji olakšava da se detaljno definiše transfer koje se izvršava. Na sljedećim slikama su prikazani koraci wizarda za transfer. Ovaj wizard za kreiranje novog naloga za transfer je skoro identičan wizardu za kreiranje novog naloga za plaćanje. Razlika je naravno u uplatnicama koje se popunjavaju, dok je ostatak postupka, navijanje naloga i potvrda naloga, u potpunosti ista kao i kod modula za plaćanje.

| SPARK            | ASSE                                                                                            | POSTAVKE ZAK | ljučaj pomoć | odjava               |
|------------------|-------------------------------------------------------------------------------------------------|--------------|--------------|----------------------|
| RAČUNI           | Izbor tipa naloga                                                                               |              | ? X          | osvježi 🖒            |
| Novi transfer    | Da li želite da koristite paket predložaka?<br>Kreiraj iz paketa predložaka<br>Postojeći paketi |              | PONIŠT       | KOPIRAJ<br>Iz valute |
| Otvoreni nalo    | · · · ·                                                                                         |              |              |                      |
| Nepotpisani nalo |                                                                                                 |              |              |                      |
| Potpisani nalo   |                                                                                                 |              |              |                      |
| Nalozi u obra    |                                                                                                 |              |              |                      |
| Odobreni nalo    |                                                                                                 |              |              |                      |
| Odbijeni nalo    |                                                                                                 |              |              |                      |
| Poništeni nalo   |                                                                                                 |              | Dalje        |                      |
|                  | •                                                                                               |              |              | P-                   |

Slika 19a - prvi korak, novi transfer

| SPARK                             |                                                                                                 |                                  | POSTAVKE                 | ZAKLJUČAJ | POMOĆ             | ODJAVA               |
|-----------------------------------|-------------------------------------------------------------------------------------------------|----------------------------------|--------------------------|-----------|-------------------|----------------------|
| () RAČUNI                         | Podaci naloga                                                                                   |                                  |                          | ? ×       | 05                | SVJEŽI 🖒             |
|                                   | Printaj nalog                                                                                   | Koris                            | sti uzorak               | •         |                   |                      |
| Novi transfer                     | Sa računa                                                                                       | Svrha pla                        | aćanja                   |           | PON IŠTI<br>znosa | KOP RAJ<br>Iz valute |
| Otvoreni nalo:                    | Na račun                                                                                        |                                  |                          |           |                   |                      |
| Nepotpisani nalo                  | Iznos                                                                                           | Valuta                           |                          |           |                   |                      |
| Potpisani nalo:<br>Nalozi u obrac | Izračunaj                                                                                       | ]                                |                          |           |                   |                      |
| Odobreni nalo;                    | Fiksni iznos<br>izvor                                                                           |                                  | Račun i valuta provizije |           |                   |                      |
| Odbijeni nalo:                    | <ul> <li>destinacija</li> <li>oboje</li> <li>Napomena : u vrijeme knjiženja naloga ć</li> </ul> | e biti korištena trenutna kursna | a lista                  |           |                   |                      |
| Poništeni nalo                    | Spasi kao uzorak Spasi nalog                                                                    |                                  | Nazad                    | Dalje     |                   |                      |
|                                   | 4                                                                                               |                                  |                          |           |                   | •                    |

Slika 19b - drugi korak, uplatnica za transfer između računa

### Statusni meni aplikacije

Statusni meni je komponenta aplikacije koju korisnik koristiti često, uglavnom prilikom rada sa kreiranim nalozima, bilo da su u pitanju plaćanja, transferi ili zahtjevi. Kao što se vidi na slici ispod, statusni meni se sastoji od sedam elemenata - statusa. Svaki element menija predstavlja skup naloga u određenom statusu.

Statusni meni aplikacije : skup svih naloga grupisanih po stanjima u kojima se nalaze

| RAČUNI             | KARTICE          | PLAĆ    | ANJA | TRANSFER         | DODATNO                    |                      |         | OS          | VJE    |
|--------------------|------------------|---------|------|------------------|----------------------------|----------------------|---------|-------------|--------|
| Nova uplata        | Označi sve Skini | oznake  |      | (<br>T           | RAŽI DETALJI ZAV           | TRŠI GRUPIŠI         | PONIŠTI | KOPEAJ      | J<br>M |
|                    | Grupa            | Nalog # | Tip  | Datum kreiranja  | Račun poš                  | siljaoca             |         | Račun prim  | aoca   |
|                    | 🔻 🗳 MDC(3)       |         |      |                  |                            |                      |         |             |        |
| Otvoreni nalozi    |                  | 35616   | UPP  | 25.08.2011.21:07 | 16668 - Avista depoziti KM | (transakcijski račun | i)      |             |        |
|                    |                  | 35657   | UPP  | 26.08.2011.12:03 | 16668 - Avista depoziti KM | (transakcijski račun | i)      |             |        |
| Nepotpisani nalozi |                  | 35676   | UPP  | 05.09.2011.10:40 | 16668 - Avista depoziti KM | (transakcijski račun | i)      |             |        |
|                    | 🔻 😂 DRI(2)       |         |      |                  |                            |                      |         |             |        |
| Potpisani nalozi   |                  | 35587   | UPP  | 23.08.2011.10:13 |                            |                      | 161000  | 00000000011 |        |
|                    |                  | 35588   | UPP  | 23.08.2011.10:13 |                            |                      | 161000  | 00000000011 |        |
| Nalozi u obradi    | 🔻 😂 (6)          |         |      |                  |                            |                      |         |             |        |
| indice: a contain  |                  | 35580   | UPP  | 23.08.2011.10:03 |                            |                      | 161000  | 00000000011 |        |
| 0 debreni nelezi   |                  | 35581   | UPP  | 23.08.2011.10:03 |                            |                      | 161000  | 00000000011 |        |
| Odobreni nalozi    |                  | 35586   | UPP  | 23.08.2011.10:05 |                            |                      | 161000  | 00000000011 |        |
|                    |                  | 35593   | PPI  | 23.08.2011.10:40 |                            |                      | 3       |             |        |
| Odbijeni nalozi    |                  | 35649   | UPP  | 26.08.2011.10:36 |                            |                      | 161000  | 00000000011 |        |
|                    |                  | 35653   | UPP  | 26.08.2011.11:26 |                            |                      | 161000  | 00000000011 |        |
| Poništeni nalozi   |                  |         |      |                  |                            |                      |         |             |        |

Slika 20- statusni meni aplikacije

- Otvoreni nalozi nekompletni nalozi koje je korisnik pripremio ali nije zavrsio odnosno nije proglasio završenim u
  zadnjoj fazi wizarda za kreiranje novog naloga. Svaki nalog u statusu "Otvoren" može naknadno da se proglasi
  završenim direktno iz datagrida tako što se dati nalog selektuje, i zatim klikne na tipku "završi" u operacionom
  meniju, nakon čega nalog automatski prelazi u sljedeću fazu dobija status nepotpisanog naloga
- Nepotpisani nalozi nalozi koji su kreirani i cekaju potpis.
- Potpisani nalozi nalozi koji cekaju obradu u banci, a još nisu prihvaćeni od banke
- Nalozi u obradi nalozi koje je banka preuzela od elbe i koji su u toku obrade
- Odobreni nalozi nalozi koji su uspješno prihvaćeni i uspješno obrađeni od banke
- Odbijeni nalozi nalozi koji nisu uspješno obrađeni od banke
- Poništeni nalozi nalozi koje je korisnik poništio u prve tri faze

Operacioni meni se **mijenja** po broju opcija ovisno o **statusu** naloga, pa tako je samo u prvoj fazi na raspolaganju opcija importovanja naloga i ne postoji opcija eksportovanja naloga, dok za sve druge faze važi obrnuto. Isto važi i za **opciju poništavanja naloga, koja postoji samo u prve tri faze.** 

## **Dodatne opcije**

Na slici je prikazana maska koja korisniku pruža dodatne mogućnosti, od kojih su najzanimljivije opcije koje korisniku omogućuju pregled njegovih izvoda i/ili transakcija. Dovoljno je kliknuti na dugme Izvodi ili na dugme Transakcije, da bi se dobio uvid u iste.

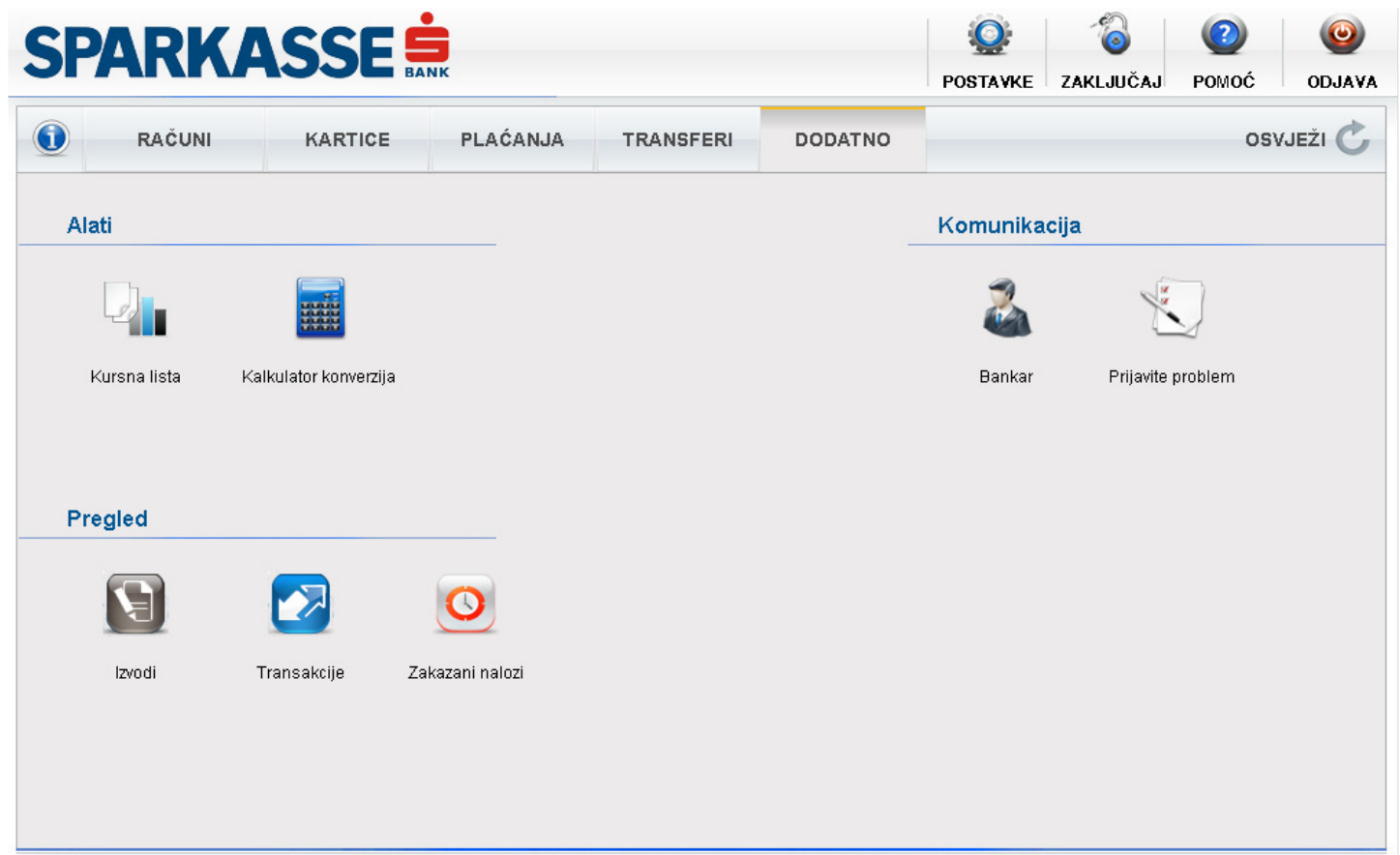

Slika 21 – modul dodatnih opcija

Na slici 27 dat je prikaz modula za pregled izvoda kao i modula za pregled transakcija. Oba modula su veoma slična po načinu korištenja. Tako je kod oba modula potrebno izabrati račun kao i valutu računa, i postaviti period koji nas interesuje i kliknuti na dugme sa labelom "Traži" da bismo dobili rezultate (izvode ili transakcije). Moduli se pozivaju klikom na ikonice sa naslovom "**Transakcije**" i "**Izvodi**".

## SPARKASSE SANK

| Alati   | Valuta      | 16668 - Avista de.<br>EUR | ······································ | od datuma 01.01.20 | 12 📰 Do datu    | ma 23.04.2012 | Traži            |
|---------|-------------|---------------------------|----------------------------------------|--------------------|-----------------|---------------|------------------|
|         | Broj izvoda | Od                        | Do                                     | Prethodno stanje   | Stanje          | Privremeni .  | <br> +           |
|         | 2936        | 08.02.2012                | 08.02.2012                             | 4.549,             | 38 4.516,20     | <b>I</b>      | Detalji PDF Eksp |
| Kursna  | 2465        | 19.01.2012                | 19.01.2012                             | 4.094,             | 60 4.549,38     |               | Detalji PDF Eksp |
|         | F           | Račun : 16668 - A         | vista depoziti devizni 🛛               | Broj izvoda : 2936 |                 |               | ×                |
|         | [           | ld                        | Datum transakcije                      | Datum valute       | Sa računa       |               | Na račun         |
| Pregled |             | 8476062                   | 08.02.2012                             | 08.02.2012         | 161000000000000 | 1             |                  |
|         |             | 8476351                   | 08.02.2012                             | 08.02.2012         |                 | 16            | 510000000000     |
|         |             | 8476353                   | 08.02.2012                             | 08.02.2012         |                 | 16            | 510000000000     |
|         |             | 8476411                   | 08.02.2012                             | 08.02.2012         |                 | 16            | 510000000000     |
| Izvoc   |             | 8476413                   | 08.02.2012                             | 08.02.2012         |                 | 16            | \$10000000000    |
|         |             |                           |                                        |                    |                 |               |                  |
|         |             |                           |                                        |                    |                 |               |                  |
|         | L           | <<br>                     |                                        |                    |                 |               |                  |

POMOĆ

ODJAVA

ZAKLJUČAJ

POSTAVKE

| ansakcije               |                      |                              |                     |                          |       |        |
|-------------------------|----------------------|------------------------------|---------------------|--------------------------|-------|--------|
| Račun 166<br>Valuta EUI | 68 - Avista de 💌     | Od datuma 01.12.2011<br>Opis | Do datuma 10.       | 05.2012                  | Traži |        |
| Datum kreiranja         | Opis                 | Banka                        | Racun šalje / prima | Šalje / Prima            | Smjer | Iznos  |
| 05.01.2012.12:48:20     | qwewqe               | Banka 000001                 | 0059990800000166689 | 77                       | +     | 90,00  |
| 05.01.2012.12:47:2      | dwdwedwe             | Banka 000001                 | 0059990800000166689 | 77                       | +     | 1,00   |
| 05.01.2012.12:33:2:     | test                 | Banka 000001                 | 0059990800000166689 | 77                       | +     | 10,00  |
| 05.01.2012.12:25:2      | test                 | Banka 000001                 | 0059990800000166689 | 77                       | +     | 9,00   |
| 05.01.2012.08:26:3      | hebse                | Banka 000001                 | 0059990800000166689 | 77                       | ÷     | 9,00   |
| 05.01.2012.08:23:3      | Detalji transakcije  |                              |                     |                          | ×     | 1,00   |
| 05.01.2012.08:00:4      |                      |                              |                     |                          |       | 90,00  |
| 04.01.2012.15:31:4:     | Oznaka transakcije   | 8352762                      | PBSCBA22XXX         | Banka pošiljaoca         |       | 25,00  |
| 04.01.2012.13:05:0:     | Boforonco            |                              | Deplie 000001       | Naziv banka nočiliaora   |       | 40,00  |
| 04.01.2012.13:04:0:     | Referenca            |                              | Barika 000001       | Naziv barike poslijaoca  |       | 40,00  |
| 04.01.2012.13:00:0:     | Datum knjiženja      | 05.01.2012                   | 999080000016668977  | Racun pošiljaoca / prima | aoca  | 2,00   |
| 04.01.2012.12:57:0      | Datum valute         | 05.01.2012                   |                     | Pošiljaoc / Primaoc      |       | 2,00   |
| 30.12.2011.14:18:3      |                      |                              |                     |                          |       | 1,00   |
| 30.12.2011. 14:18:3     | Vrsta                | EL                           | ELBA                | Opis vrste transakcije   |       | 1,00   |
| 30.12.2011.13:50:3      | Iznos                | 9,00                         | ELBA.199006         | ELBAreferenca            |       | 200,00 |
| 30.12.2011.13:48:4      | Valuta               | EUR                          | 199006              | Broi naloga              |       | 2,00   |
| 30.12.2011.13:48:3      |                      |                              |                     |                          |       | 2,00   |
| t l                     | Ballaha 1 Carrow Vie |                              |                     |                          |       | •      |
| << 1                    | Dodathe Informacije  |                              |                     |                          |       | 50     |
|                         | Opis                 |                              | Valuta              |                          |       |        |
|                         |                      |                              |                     |                          |       |        |
|                         |                      |                              |                     |                          |       |        |
|                         |                      |                              |                     |                          |       |        |
|                         |                      |                              |                     |                          |       |        |
|                         |                      |                              |                     |                          |       |        |

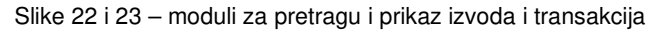

**IZVODI : Alat za pregled izvoda** je vrlo jednostavan za korištenje. Potrebno je da korisnik izabere račun, valutu i vremenski period. Nakon što klikne na dugme sa labelom 'Traži' u tabeli će biti prikazani izvodi. Dvoklik na bilo koji izvod u tabeli pokreće prozor sa detaljnijim prikazom izvoda. Prikaz izvoda korisniku je omogućen samo za određene tipove računa, a to opet zavisi od same banke i njenog internog uređenja. Kao što se vidi na slici, izvode je moguće i spasiti u PDF formatu.

**TRANSAKCIJE :** Alat za pregled transakcija je sličan gore pomenutom alatu. I ovdje je potrebno je da korisnik izabere račun, valutu i vremenski period, a može i da unese opis transakcije radi što preciznije pretrage. Nakon što klikne na dugme sa labelom 'Traži' u tabeli će biti prikazane sve transakcije koje zadovoljavaju gore postavljene parametre. Dvoklik na bilo koji izvod u tabeli pokreće prozor sa detaljnijim prikazom izvoda. Ispod tabele su kontrole koje određuju koliko transakcija će biti prikazano (50-1000) kao i navigacija kroz rezultate pretrage.

**ZAKAZANI NALOZI :** Prilikom kreiranja novog naloga za plaćanje i / ili transfer, korisnik ima mogućnost da nalog 'navije'. Drugim riječima, korisnik prilikom kreiranja naloga postavlja razne uslove pod kojima se nalog izvršava, kao npr. vrijeme izvršenja, raspored ili stanje sredstava na računu. Takvi nalozi se nazivaju 'navijeni', i oni mogu da se izvrše jednom, ili da se izvršavaju periodično. Radi preglednosti, takvi nalozi su izdvojeni, i pregled ovih naloga korisnik se vrši pomoću alata kojeg pokrećete klikom na ikonicu sa nazivom "**Zakazani nalozi**". Nakon klika pojavi se prozor sa tabelom u kojoj su smješteni svi trenutno navijeni nalozi. Svaki nalog moguće je pregledati, ako ga selektujete i kliknete na opciju 'Detalji'. Isto tako, svaki navijeni nalog možete da poništite, ako ga selektujete i kliknete na opciju "Poništi."

| AR      | <b>KASSE</b>             | BANK            |                 |     |          | <b>OSTAVKE</b> | CAKLJUČAJ        | POMOĆ   | 0DJAV    |
|---------|--------------------------|-----------------|-----------------|-----|----------|----------------|------------------|---------|----------|
| R/ Zaka | zani nalozi              |                 |                 |     |          |                |                  |         | X        |
|         |                          |                 |                 |     |          |                |                  | DETALJI | PONIŠTI  |
| -       | Račun pošiljaoca         | Naziv primaoca  | Račun primaoca  | Тір | Raspored | Iznos          |                  | Valuta  | Datum    |
| 16      | 668 - Avista depoziti KM | sch 1 2         | 161000000000011 | UPP | 0        | 1,00           | 24.04.2012.10:15 | BAM     | 23.04.20 |
| 16      | 668 - Avista depoziti KM | VRTIĆ SUNCOKRET | 161000000000011 | UPP | 0        | 10,00          | 05.05.2012.13:00 | BAM     | 05.04.2  |
|         |                          |                 |                 |     |          |                |                  |         |          |
|         |                          |                 |                 |     |          |                |                  |         |          |
|         |                          |                 |                 |     |          |                |                  |         |          |
|         |                          |                 |                 |     |          |                |                  |         |          |
|         |                          |                 |                 |     |          |                |                  |         |          |
|         |                          |                 |                 |     |          |                |                  |         |          |
|         |                          |                 |                 |     |          |                |                  |         |          |
|         |                          |                 |                 |     |          |                |                  |         |          |
|         |                          |                 |                 |     |          |                |                  |         |          |
|         |                          |                 |                 |     |          |                |                  |         |          |
|         |                          |                 |                 |     |          |                |                  |         |          |
|         |                          |                 |                 |     |          |                |                  |         |          |
|         |                          |                 |                 |     |          |                |                  |         |          |
|         |                          |                 |                 |     |          |                |                  |         |          |
|         |                          |                 |                 |     |          |                |                  |         |          |
| •       |                          |                 | 1               |     |          |                |                  |         | •        |

Slika 24 – modul za prikaz zakazanih (navijenih naloga)

ALATI – omogućava korisniku da pozove razne korisne alate, kao što su:

- Kalkulator konverzija pomoćni alat za kalkulaciju prilikom konverzije
- Kursna lista daje prikaz kursne liste za uneseni datum

| (onvertor valuta |            |
|------------------|------------|
| Iznos            | Iz valute: |
| Iznos            | U valutu:  |
|                  | Konvertuj  |

Slika 25 – modul za kalkulacije konverzija

| Kursna lista |            |         |       | ×       |
|--------------|------------|---------|-------|---------|
| Datum        | 04.05.2011 | Prikaži |       | Sačuvaj |
| currencyld   | unit       | buy     | mid   | sell    |
| EUR          | 1          | 1,95    | 1,95  | 1,95    |
| AUD          | 1          | 1.47    | 1.48  | 1.48    |
| CAD          | 1          | 1,49    | 1,49  | 1,50    |
| HRK          | 100        | 26,36   | 26.43 | 26,50   |
| CZK          | 1          | 0.08    | 0.08  | 0.08    |
| DKK          | 1          | 0,26    | 0,26  | 0,26    |
| HUF          | 100        | 0.71    | 0,71  | 0,71    |
| JPY          | 100        | 1,78    | 1,78  | 1,79    |
| NOK          | 1          | 0.25    | 0,25  | 0,25    |
| SEK          | 1          | 0,21    | 0,21  | 0,22    |
| CHF          | 1          | 1,52    | 1,52  | 1,52    |
| TRY          | 1          | 0.95    | 0,95  | 0,95    |
| GBP          | 1          | 2,33    | 2,34  | 2,34    |
| USD          | 1          | 1.47    | 1,48  | 1.48    |
| RSD          | 100        | 1,85    | 1,85  | 1,86    |
|              |            |         |       |         |
|              |            |         |       |         |
|              |            |         |       |         |

Slika 26 - modul za prikaz kursne liste

|     |          | Tema     |
|-----|----------|----------|
| Ime | Funkcija |          |
|     |          | Poruka   |
|     |          |          |
|     |          |          |
|     |          |          |
|     |          |          |
|     |          |          |
|     |          |          |
|     |          |          |
|     |          | Primaoci |
|     |          |          |
|     |          | Dodaj    |
|     |          | Dodaj    |

KOMUNIKACIJA S BANKAROM - omogućava e-mail kontakt sa bankarom koji može biti zadužen za dati račun / klijenta

Slika 27 – modul za komunikaciju s bankarom

#### PRIJAVA PROBLEMA – omogućava prijavu problema u aplikaciji u vidu opisa i priloga.

| Prijava problema       |                               | X            |
|------------------------|-------------------------------|--------------|
| Onis                   |                               |              |
|                        |                               |              |
|                        |                               |              |
|                        |                               |              |
|                        |                               |              |
|                        |                               |              |
|                        |                               |              |
|                        |                               |              |
| Prilozi                |                               | Ukloni Dodaj |
| ~\$lpdesk uputstvo.doc |                               |              |
|                        |                               |              |
|                        |                               |              |
|                        |                               |              |
|                        | Odustani <mark>Pošalji</mark> | ,            |

Slika 28 – modul za prijavu problema

### Import / Eksport

**Eksportovanje naloga** - u slučaju da želite da eksportujete jedan ili više naloga, dovoljno je izvršiti selekciju naloga koje želite da eksportujete i kliknuti na dugme "Export". **Eksportovanje naloga moguće je samo za naloge koji nisu u statusu** "**Otvoren**". Moguće je eksportovati naloge **pojedinačno** (1 nalog, 1 fajl), ali je moguće i da selektujemo više naloga i **eksportujemo taj skup naloga u jedan fajl** (N naloga, 1 fajl).

**Importovanje naloga** - u slučaju da želite da importujete prethodno eksportovane naloge, dovoljno je kliknuti na dugme "Import". Importovanje naloga moguće je samo u fazi procesiranja otvorenih naloga, ta opcija je nedostupna za sve druge faze procesiranja naloga. Prilikom importovanja naloga potrebno je da znamo format u kojem je nalog eksportovan (V2 ili V3) i tip naloga koji se nalaze u export fajlu (UPP ili PPI).

Import i eksport naloga je uveden za klijente koji imaju veći obim bankarskih transakcija. Korisnik ima mogućnost da u Elba klijenta importuje veći broj unaprijed pripremljenih naloga iz tekst fajla, koji može biti napravljen ručno ili eksportovan iz neke finansijske aplikacije koja ima interfejs prema Elbi.

#### Ova funkcionalnost postoji za

- UPP Elba naloge u fazi kreiranja naloga
- INO Elba naloge u fazi kreiranja naloga

Takođe postoji mogućnost da se nalozi i transakcije eksportuju u tekst format, kako bi se eventualno rezultat eksporta iskoristio za import u Elbu ili neku drugu finansijsku aplikaciju koja ima interfejs prema Elbi.

#### Ova funkcionalnost postoji za

- UPP Elba naloge u svim fazama
- INO Elba naloge u svim fazama
- Izvode (sadrži sve transakcije obuhvaćene izvodom)

Tekst formati koji se koriste za import/eksport su objašnjeni u nastavku.

Treba napomenuti da je kod importa moguće izabrati koja verzija import formata se koristi, što ćemo naknadno i ilustrirati.

#### Postoje dvije verzije:

- Verzija 2 (kompatibilna sa prethodnim verzijama Elba Fat Client-a.
- Verzija 3 (ovaj format se osim za import koristi i kod eksporta Elba naloga i izvoda)

Import / Eksport : verzija 2

#### Format za import/eksport naloga - verzija 2

Osobine ovog formata su:

- Nalozi u tekst formatu (kodna strana mswin1250).
- Nalozi u ovom fajlu separirani sa CR.
- Polja u jednom nalogu separirani sa TAB.
- Polja mogu biti u tri tipa: (Varchar, number, date)
  - varchar(N) karakterni tip dužine N karaktera
  - numeric(N,M) numerički tip sa pokretnim zarezom sa maksimalno N cifara ispred pokrenog zareza i M cifara iza pokretnog zareza. Pokretni zarez je interpretiran sa "." (tačka).
  - datetime datumski tip u formatu "yyyy-mm-dd hh:mi:ss" ili "yyyy-mm-dd" gdje je
    - yyyy oznaka godine
    - mm oznaka mjeseca u godini

- dd oznaka dana u mjesecu
- hh oznaka sata (24 satni format)
- mi oznaka minuta
- ss oznaka sekundi
- Polja ne mogu sadržavati CR ili TAB.
- Linija koja počinje sa # se smatra komentarom i kod importa se ignoriše
- Prva linija fajla sadrži kontrolne informacije o obuhvaćenim nalozima. U toj liniji moraju biti dva polja (polja su numerička i međusobno odvojena sa TAB): prvo polje sa ukupnim brojem naloga obuhvaćenih u fajlu, a drugo sa izračunatom kontrolnom sumom naloga (suma svih iznosa naloga).

#### Import UPP naloga - verzija 2

Import/eksport fajl za UPP naloge (verzija 2) ima sljedeća polja koja se pojavljuju zadatim redoslijedom.

| Naziv polja      | Тір           | Obavezno | Opis                                                                   |
|------------------|---------------|----------|------------------------------------------------------------------------|
| RBR_Naloga       | NUMERIC(10)   | DA       | Redni broj sloga (počinje od 1 za prvi slog i inkrementira se za svaki |
|                  |               |          | sljedeći).                                                             |
| NAZIV_POSILJAOCA | VARCHAR(150)  | DA       | Naziv pošiljaoca (polje "Uplatio je")                                  |
| RACUN_PRIMAOCA   | VARCHAR(16)   | DA       | UPP račun primaoca                                                     |
| NAZIV_PRIMAOCA   | VARCHAR(160)  | DA       | Naziv primaoca                                                         |
| IZNOS            | NUMERIC(15,2) | DA       | Iznos naloga                                                           |
| OPIS_PLACANJA    | VARCHAR(250)  | DA       | Opis naloga                                                            |
| HITNOST          | VARCHAR(1)    | DA       | Hitnost :                                                              |
|                  |               |          | T – hitno,                                                             |
|                  |               |          | F – nije hitno                                                         |
| JP_TAX_NO        | VARCHAR(13)   |          | Broj poreskog obveznika                                                |
| JP_VRSTA_UPLATE  | VARCHAR(1)    |          | Javni prihodi – Vrsta uplate:                                          |
|                  |               |          | 0 – Redovna,                                                           |
|                  |               |          | 1 – Po nalogu,                                                         |
|                  |               |          | 2 – Povrat novca                                                       |
|                  |               |          | 3 – Prinudna naplata                                                   |
| JP_VRSTA_PRIHODA | VARCHAR(6)    |          | Javni prihodi – Vrsta prihoda                                          |
|                  |               |          | Vrijednosti iz šifarnika vrsta prihoda.                                |
| JP_PERIOD_OD     | DATETIME      |          | Javni prihodi – Poreski period od                                      |
| JP_PERIOD_DO     | DATETIME      |          | Javni prihodi – Poreski period do                                      |
| JP_OPCINA        | VARCHAR(3)    |          | Javni prihodi – Općina                                                 |
|                  |               |          | Vrijednosti iz šifarnika opština                                       |
| JP_BUDZ_ORG      | VARCHAR(7)    |          | Javni prihodi – Budžetska organizacija                                 |
| JP_POZIV_NA_BROJ | VARCHAR(10)   |          | Javni prihodi – Poziv na broj                                          |

### Napomena: sva polja javnih prihoda su obavezna samo ako je zadato bilo koje od polja javnih prihoda.

Napomena: Ukoliko vaša banka ne omogućava kreiranje naloga sa nazivom pošiljaoca drugačijim od naziva vašeg računa, tada u polje naziv\_posiljaoca morate navesti tačno ime vašeg računa. Ime vašeg računa možete naći u *Profil korisnika* opciji na polju *Naziv računa*.

#### Import INO naloga - verzija 2

Import/eksport fajl za INO naloge (verzija 2) ima sljedeća polja koja se pojavljuju zadatim redoslijedom.

| Naziv polja      | Тір           | Obavezno          | Opis                                                  |
|------------------|---------------|-------------------|-------------------------------------------------------|
| RBR_Naloga       | NUMERIC(10)   | DA                | Redni broj sloga (počinje od 1 za prvi slog i         |
|                  |               |                   | inkrementira se za svaki sljedeći).                   |
| NAZIV_POSILJAOCA | VARCHAR(150)  | DA                | Naziv pošiljaoca (polje "Uplatio je")                 |
| IZVORNA_VALUTA   | VARCHAR(3)    | DA                | Oznaka valute računa sa koje će biti skinuta sredstva |
| ODREDISNA_VALUTA | VARCHAR(3)    | DA                | Oznaka valute naloga                                  |
| IZLAZNI_IZNOS    | NUMERIC(15,2) | DA                | Iznos naloga u valuti: ODREDISNA_VALUTA               |
| OPIS_PLACANJA    | VARCHAR(250)  | DA                | Opis naloga                                           |
| TROSKOVI         | VARCHAR(1)    | DA                | Troškove snosi:                                       |
|                  |               |                   | S - pošiljaoc                                         |
|                  |               |                   | O – primaoc                                           |
|                  |               |                   | D - diljeljeni                                        |
| RACUN_PRIMAOCA   | VARCHAR(35)   | DA                | Račun primaoca                                        |
| NAZIV_PRIMAOCA   | VARCHAR(160)  | DA                | Naziv primaoca                                        |
| BANKA_ID         | VARCHAR(20)   | DA ako nije zadan | ID banke primaoca                                     |
|                  |               | BANKA_NAZ         | Vrijednosti iz šifarnika banaka.                      |
| BANKA_NAZ        | VARCHAR(200)  | DA ako nije zadan | Naziv banke primaoca                                  |
|                  |               | BANKA_ID          |                                                       |

Napomena: Ukoliko vaša banka ne omogućava kreiranje naloga sa nazivom pošiljaoca drugačijim od naziva vašeg računa, tada u polje naziv\_pošiljaoca morate navesti tačno ime vašeg računa. Ime vašeg računa možete naći u *Profil korisnika* opciji na polju *Naziv računa*.

Import / Eksport : verzija 3

#### Format za import/eksport naloga - verzija 3

Osobine ovog formata su:

- Nalozi u tekst formatu (kodna strana mswin1250).
- Nalozi u ovom fajlu separirani sa CR.
- Polja u jednom nalogu separirani sa TAB.
- Polja mogu biti u tri tipa: (Varchar, number, date)
  - varchar(N) karakterni tip dužine N karaktera
  - numeric(N,M) numerički tip sa pokretnim zarezom sa maksimalno N cifara ispred pokrenog zareza i M cifara iza pokretnog zareza. Pokretni zarez je interpretiran sa "." (tačka).
  - datetime datumski tip u formatu "yyyy-mm-dd hh:mi:ss" ili "yyyy-mm-dd" gdje je
    - yyyy oznaka godine
    - mm oznaka mjeseca u godini
    - dd oznaka dana u mjesecu
    - hh oznaka sata (24 satni format)
    - mi oznaka minuta
    - ss oznaka sekundi
- Polja ne mogu sadržavati CR ili TAB.
- Linija koja počinje sa # se smatra kao komentar i kod importa se ignoriše
- Prva linija fajla sadrži kontrolne informacije o obuhvaćenim nalozima. U toj liniji moraju biti dva polja (polja su numerička i međusobno odvojena sa TAB): prvo polje sa ukupnim brojem naloga obuhvaćenih u fajlu, a drugo sa izračunatom kontrolnom sumom naloga (suma svih iznosa naloga).

Napomena: Moguće je da neke funkcionalnosti aplikacije nisu dostupne u Vašoj konfiguraciji.

#### Import/Eksport UPP naloga – verzija 3

Import/eksport fajl za UPP naloge (verzija 3) ima sljedeća polja koja se pojavljuju zadatim redoslijedom.

| Naziv polia        | Tip           | Obavezno | Opis                                                             |
|--------------------|---------------|----------|------------------------------------------------------------------|
| RBR Naloga         | NUMERIC(10)   | DA       | Redni broj sloga (počinje od 1 za prvi slog i inkrementira se za |
| _ 0                | · · · · ·     |          | svaki sljedeći).                                                 |
| NAZIV_POSILJAOCA   | VARCHAR(150)  | DA       | Naziv pošiljaoca (polje "Uplatio je")                            |
| RACUN_PRIMAOCA     | VARCHAR(16)   | DA       | UPP račun primaoca                                               |
| NAZIV_PRIMAOCA     | VARCHAR(160)  | DA       | Naziv primaoca                                                   |
| IZNOS              | NUMERIC(15,2) | DA       | Iznos naloga                                                     |
| OPIS_PLACANJA      | VARCHAR(250)  | DA       | Opis naloga                                                      |
| HITNOST            | VARCHAR(1)    | DA       | Hitnost :                                                        |
|                    |               |          | T – hitno,                                                       |
|                    |               |          | F – nije hitno                                                   |
| JP_TAX_NO          | VARCHAR(13)   |          | Broj poreskog obveznika                                          |
| JP_VRSTA_UPLATE    | VARCHAR(1)    |          | Javni prihodi – Vrsta uplate:                                    |
|                    |               |          | 0 – Redovna,                                                     |
|                    |               |          | 1 – Po nalogu,                                                   |
|                    |               |          | 2 – Povrat novca                                                 |
|                    |               |          | 3 – Prinudna naplata                                             |
| JP_VRSTA_PRIHODA   | VARCHAR(6)    |          | Javni prihodi – Vrsta prihoda                                    |
|                    |               |          | Vrijednosti iz šifarnika vrsta prihoda.                          |
| JP_PERIOD_OD       | DATETIME      |          | Javni prihodi – Poreski period od                                |
| JP_PERIOD_DO       | DATETIME      |          | Javni prihodi – Poreski period do                                |
| JP_OPCINA          | VARCHAR(3)    |          | Javni prihodi – Općina                                           |
|                    |               |          | Vrijednosti iz šifarnika opština                                 |
| JP_BUDZ_ORG        | VARCHAR(7)    |          | Javni prihodi – Budžetska organizacija                           |
| JP_POZIV_NA_BROJ   | VARCHAR(10)   |          | Javni prihodi – Poziv na broj                                    |
| REFERENCA_PLACANJA | VARCHAR(50)   |          | Referenca za plate                                               |
| RACUN_POSILJAOCA   | VARCHAR(40)   | DA       | Racun posiljaoca                                                 |

\*boldrani redovi predstavljaju nova, dodatna polja formata v3 u odnosu na format v2

Napomena: sva polja javnih prihoda su obavezna samo ako je zadato bilo koje od polja javnih prihoda.

Napomena: Ukoliko vaša banka ne omogućava kreiranje naloga sa nazivom pošiljaoca drugačijim od naziva vašeg računa, tada će polje NAZIV\_POSILJAOCA biti ignorisan.

#### Import/Eksport INO naloga – verzija 3

Import/eksport fajl za INO naloge (verzija 3) ima sljedeća polja koja se pojavljuju zadatim redoslijedom.

| Naziv polja      | Тір          | Obavezno | Opis                                                  |
|------------------|--------------|----------|-------------------------------------------------------|
| RBR_Naloga       | NUMERIC(10)  | DA       | Redni broj sloga (počinje od 1 za prvi slog i         |
|                  |              |          | inkrementira se za svaki sljedeći).                   |
| NAZIV_POSILJAOCA | VARCHAR(150) | DA       | Naziv pošiljaoca (polje "Uplatio je")                 |
| IZVORNA_VALUTA   | VARCHAR(3)   | DA       | Oznaka valute računa sa koje će biti skinuta sredstva |
| ODREDISNA_VALUTA | VARCHAR(3)   | DA       | Oznaka valute naloga                                  |

Napomena: Moguće je da neke funkcionalnosti aplikacije nisu dostupne u Vašoj konfiguraciji.

| RACUN_POSILJAOCA | VARCHAR(40)   | DA                | Racun posiljaoca                        |
|------------------|---------------|-------------------|-----------------------------------------|
|                  |               | BANKA_ID          |                                         |
|                  |               | BANKA_NAZ         | Vrijednosti iz sitarnika banaka.        |
| BANKA_ID         | VARCHAR(20)   | DA ako nije zadan | ID banke primaoca                       |
| NAZIV_PRIMAOCA   | VARCHAR(160)  | DA                | Naziv primaoca                          |
| RACUN_PRIMAOCA   | VARCHAR(35)   | DA                | Račun primaoca                          |
|                  |               |                   | D - diljeljeni                          |
|                  |               |                   | O – primalac                            |
|                  |               |                   | S - pošiljalac                          |
| TROSKOVI         | VARCHAR(1)    | DA                | Troškove snosi:                         |
| OPIS_PLACANJA    | VARCHAR(250)  | DA                | Opis naloga                             |
| IZLAZNI_IZNOS    | NUMERIC(15,2) | DA                | Iznos naloga u valuti: ODREDISNA_VALUTA |

\*boldrani redovi predstavljaju nova, dodatna polja formata v3 u odnosu na format v2

Napomena: Ukoliko vaša banka ne omogućava kreiranje naloga sa nazivom pošiljaoca drugačijim od naziva vašeg računa, tada će polje NAZIV\_POSILJAOCA biti ignorisan.

#### Primjer eksportovanja/importovanja UPP/INO naloga

Na slici je prikazana Elba aplikacija, i to maska koja prikazuje sve korisnikove naloge (UPP i PPI). Eksportovanje naloga je omogućeno u svim stanjima naloga, **osim u stanju 'Otvorenih naloga'**, i pokreće se klikom na ikonicu u desnom uglu operacionog menija (vidi eliku isped);

(vidi sliku ispod):

| RAČUNI             | KARTICE          | PLAĆAN    | JA      | TRAN | SFERI WU         | ZAHTJEVI DODATNO                               | OSVJEŽI (              |
|--------------------|------------------|-----------|---------|------|------------------|------------------------------------------------|------------------------|
| Nova uplata        | Označi sve Skini | i oznake  |         |      |                  | RAŽI DETALJI POTPIŠI PONIŠTI                   |                        |
|                    | Grupa            | Potpisano | Nalog # | Тір  | Datum zadnje iz  | Račun pošiljaoca                               | Naziv primao           |
|                    | 🔻 🐳 N/A(46)      |           |         |      |                  |                                                |                        |
| Otvoreni nalozi    |                  |           | 332205  | PPI  | 26.03.2012.18:27 | 16668 - Avista depoziti KM (transakcijski račι | aa                     |
|                    |                  |           | 332186  | UPP  | 09.03.2012.11:26 | 16668 - Avista depoziti KM (transakcijski račı | Test testić            |
| Nepotpisani nalozi |                  |           | 332162  | UPP  | 17.02.2012.15:01 | 16668 - Avista depoziti KM (transakcijski račı | Jelena Cuca            |
|                    |                  |           | 148327  | PPI  | 08.11.2011.14:37 | 16668 - Avista depoziti devizni                | 4 šđčžć1 šđčžć1 šđčžć1 |
| Potpisani nalozi   |                  |           | 148130  | PPI  | 08.11.2011.14:25 | 16668 - Avista depoziti devizni                | 4 šdčžć1 šdčžć1 šdčžć1 |
|                    |                  |           | 80180   | PPI  | 04.11.2011.11:19 | 16668 - Avista depoziti devizni                | 4 qwešđ 1 qwešđ 1 qw   |
| Nalozi u obradi    |                  |           | 58263   | UPP  | 02.11.2011.11:00 | 16668 - Avista depoziti KM (transakcijski rači | Test testic            |
|                    |                  |           | 58259   | UPP  | 02.11.2011.10:10 | 16668 - Avista depoziti KM (transakcijski rači | qwsdcz 1               |
| Odobreni nalozi    |                  |           | 58225   | UPP  | 01.11.2011.11:15 | 16668 - Avista depoziti KM (transakcijski raču | Naziv racuna primaoca  |
|                    |                  |           | 58222   | UPP  | 31.10.2011.16:12 | 16668 - Avista depoziti KM (transakcijski raci | t3                     |
| Odbijeni nalozi    |                  |           | 58221   | UPP  | 31.10.2011.16:05 | 16668 - Avista depoziti KM (transakcijski raci | 13                     |
| o ubijom natoži    |                  |           | 58214   | PPI  | 31.10.2011.14:25 | 16668 - Avista depoziti KM (transakcijski raci | ime                    |
| Denliteral nelsel  |                  |           | 58013   | PPI  | 25.10.2011.09:45 | 16668 - Avista depoziti KM (transakcijski raci | asd                    |
| Fonisteni nafozi   |                  |           | 58012   | PPI  | 25.10.2011.09:41 | 10000 - Avista depoziti KM (transakcijski raci | asu                    |
|                    |                  |           | 58007   | PPI  | 24.10.2011.14:10 | 10008 - AVISTA DEPOZITI KM (Transakcijski rači | iesi4 soccz 123 soccz  |

Slika 29 - eksportovanje naloga

Ideja eksportovanja i importovanja naloga je upravo ta da neki nalog spasimo lokalno,da bi isti mogli importovati i na osnovu njega kreirati novi nalog. Zbog toga nalog možemo da eksportujemo iz bilo kojeg stanja, a kada importujemo, automatski nastaje novi otvoren nalog.

Elba podržava dva različita formata kod importa/eksporta naloga :

- V3 format za naloge nove verzije Elba aplikacije
- V2 format za naloge prethodne verzije Elba aplikacije

V2 je format kojeg je koristila prethodna verzija Elbe. Prethodna verzija nije omogućavala da se eksportuju nalozi koji terete različite račune. Nova verzija Elbe omogucava istovremeni rad sa vise računa, pa tako je uveden format V3, tako da je sada moguce eksportovati/importovati naloge koji se odnose na različite račune pošiljaoca. Stari format V2 <u>će biti u narednim verzijama Elbe nepodržan</u>, tako da bi Elba klijenti koji su izvrsili integraciju svojih poslovnih sistema sa Elbom trebali da koriste novi format V3.

#### Primjer : eksportovanje naloga

Prilikom eksporta, možete da eksportujete **jedan nalog, ili više njih,** ali ako želite da eksportujete više naloga odjednom, ti nalozi moraju svi biti **istog tipa, odn**, odnosno prilikom eksportovanja ne možemo da miješamo UPP i PPI naloge. Na slici ispod je prikazan primjer eksportovanja tri PPI naloga (označeni u pozadini). Potrebno je još samo izabrati format eksporta, i nalozi će biti eksportovani u vidu jednog **.txt** fajla.

| RAČUNI             | KARTICE          | PLAĆAI        | ALN            | TRAN       | SFERI WU                             |                | ZAHTJEV                                                                      |                                                | ODATNO                                             | 05         | SVJEŽI 🌘  |
|--------------------|------------------|---------------|----------------|------------|--------------------------------------|----------------|------------------------------------------------------------------------------|------------------------------------------------|----------------------------------------------------|------------|-----------|
| Nova uplata        | Označi sve Skini | oznake        |                | TRAŻ       | DETALJI G                            | RUPIŠI         | POTPIŠI                                                                      | PONIŠTI                                        | KOPIRAJ                                            | EXPORT     | PRINT     |
|                    | Grupa            | Potpisano     | Nalog ₽        | Tip        | Datum kreiranja                      |                | Račun                                                                        | poŝiljaoca                                     |                                                    | Rač        | un primad |
| Otvoreni nalozi    | * 🐳 DRI(1)       | Eksport       | naloga         |            |                                      | X 69           | - Avista depo:                                                               | ziti KM (tran                                  | sakcijski rači                                     | 161000000  | 000011    |
| Nepotpisani nalozi | ▼ 🍑 (18)         | Izabrani<br>1 | ih naloga:     | v<br>I     | erzija formata ekspo<br>v2           | rta:           | - Avista depoi                                                               | sti KM (tran                                   | sakcijski rači                                     | 161000000  | 000011    |
| Potpisani nalozi   |                  |               | Odusta         | ni         | Eksportuj                            | 168<br>168     | <ul> <li>Avista depo;</li> <li>Avista depo;</li> <li>Avista depo;</li> </ul> | bii KM (tran<br>citi KM (tran<br>citi KM (tran | sakcijski rači<br>sakcijski rači<br>sakcijski rači | 1610000000 | 000011    |
| Nalozi u obradi    |                  |               | 35621<br>35650 | UPP        | 25.08.2011.22.27<br>26.08.2011.10.38 | 16668          | - Avista depo:<br>- Avista depo:                                             | sti KM (tran<br>sti KM (tran                   | sakcijski rači<br>sakcijski rači                   | 3380002210 | 018390    |
| Odobreni nalozi    |                  |               | 35654<br>35655 | UPP        | 26.08.2011.11:41<br>26.08.2011.11:44 | 16668<br>16668 | - Avista depo:<br>- Avista depo:                                             | ziti KM (tran<br>ziti KM (tran                 | sakcijski rači<br>sakcijski rači                   | 1610000000 | 000011    |
| Odbijeni nalozi    |                  |               | 35656<br>35659 | UPP<br>UPP | 26.08.2011.11:46<br>26.08.2011.12:08 | 16669<br>16669 | - Avista depos<br>- Avista depos                                             | siti KM (tran<br>siti KM (tran                 | sakcijski rači<br>sakcijski rači                   | 161000000  | 000011    |
| Ponisteni nalozi   |                  |               | 35664<br>35665 | UPP        | 26.08.2011.15.25<br>26.08.2011.15.25 | 16668<br>16668 | - Avista depo:<br>- Avista depo:                                             | ziti KM (tran<br>ziti KM (tran                 | sakcijski rači<br>sakcijski rači                   | 161000000  | 000011    |
|                    | 2                | V             | 35667          | UPP        | 31.08.2011. 16:04                    | 16668          | - Avista depo:                                                               | sti KM (tran                                   | sakcijski rači                                     | 161000000  | 000011    |

Slika 30 - eksportovanje naloga, izbor verzije formata eksporta

#### Primjer : importovanje naloga

Na slici je prikazana Elba aplikacija, i to maska koja prikazuje sve korisnikove naloge (UPP i PPI). Importovanje naloga je omogućeno samo u stanju 'Otvorenih naloga', i pokreće se klikom na ikonicu u desnom uglu operacionog menija (vidi sliku ispod) :

| RAČUNI             | KARTICE              | PLAĆ    | ANJA | TRANSFER          | DOI           | DATNO         |            |               |               | os             | VJEŽI    |
|--------------------|----------------------|---------|------|-------------------|---------------|---------------|------------|---------------|---------------|----------------|----------|
| Nova uplata        | Označi sve Skini oz  | nake    |      | T                 | RAŽI DET      | ALJI Z        | D<br>AVRŠI | GRUPIŠI       | PONIŠTI       | KOPIRAJ        | ШРО      |
|                    | Grupa                | Nalog # | Тір  | Datum zadnje iz   |               | Račun poš     | śiljaoca   |               | Na            | aziv primaoca  |          |
| Otvoreni nalozi    | ▼ 🍑 N/A(12)          | 332213  | UPP  | 30.03.2012. 14:56 | 16668 - Avis  | ta depoziti l | KM (trans  | akcijski račı | Ping d.o.o. 8 | Sarajevo       |          |
|                    | - D                  | 332212  | UPP  | 30.03.2012.14:56  |               | ·             |            |               | -             |                |          |
| Nepotpisani nalozi |                      | 332211  | UPP  | 30.03.2012.14:52  |               |               |            |               |               |                |          |
|                    |                      | 332210  | UPP  | 30.03.2012.14:48  | 16668 - Avist | ta depoziti l | KM (trans  | akcijski račı | Ping d.o.o.   |                |          |
| Potpisani nalozi   |                      | 202335  | UPP  | 02.02.2012.14:03  | 16668 - Avist | ta depoziti l | KM (trans  | akcijski račı |               |                |          |
|                    |                      | 202333  | UPP  | 01.02.2012.16:22  | 16668 - Avist | ta depoziti l | KM (trans  | akcijski račı |               |                |          |
| Nalozi u obradi    |                      | 36421   | UPP  | 14.10.2011.12:34  | 16668 - Avist | ta depoziti l | KM (trans  | akcijski račı | Vedad, Dela   | alićVedad, De  | lalićVed |
|                    |                      | 36368   | UPP  | 12.10.2011.10:53  | 16668 - Avist | ta depoziti l | KM (trans  | akcijski račı | tšđčćž3 tšđč  | śćż1 tšđčćž1 t | šđčćž1 1 |
| Odobroni nalozi    |                      | 36079   | UPP  | 27.09.2011.10:46  | 16668 - Avist | ta depoziti l | KM (trans  | akcijski račı | Test testić   |                |          |
| 000010111101021    |                      | 36078   | UPP  | 27.09.2011.10:45  | 16668 - Avist | ta depoziti l | KM (trans  | akcijski račı | Test testić   |                |          |
|                    |                      | 35747   | PPI  | 14.09.2011.14:23  | 16668 - Avis  | ta depoziti   | devizni    |               | dfsdfsd       |                |          |
| Odbijeni nalozi    |                      | 35698   | UPP  | 09.09.2011.15:58  | 16668 - Avist | ta depoziti l | KM (trans  | akcijski račı | assfdadf      |                |          |
|                    | 🔻 🗳 Vrtić suncokret( |         |      |                   |               |               |            |               |               |                |          |
| Poništeni nalozi   |                      | 39448   | UPP  | 16.01.2012.23:42  | 16668 - Avist | ta depoziti l | KM (trans  | akcijski račı | VRTIĆ SUN     | COKRET         |          |
|                    |                      | 40175   | UPP  | 16.01.2012.23:42  | 16668 - Avist | ta depoziti l | KM (trans  | akcijski račı | VRTIĆ SUN     | COKRET         |          |

Slika 31 - importovanje naloga

Prilikom importovanja naloga potrebno je znati format u kojem je nalog eksportovan. Ukoliko je nalog eksportovan u formatu 2 (V2) kao takav mora biti i importovan. Takođe, ukoliko je nalog eksportovan u formatu 3 (V3), mora biti i importovan u istom formatu.

Na sljedećoj slici je prikazana postavka gdje biramo između verzija formata prilikom importovanja UPP i PPI naloga.

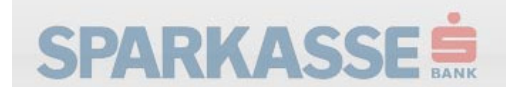

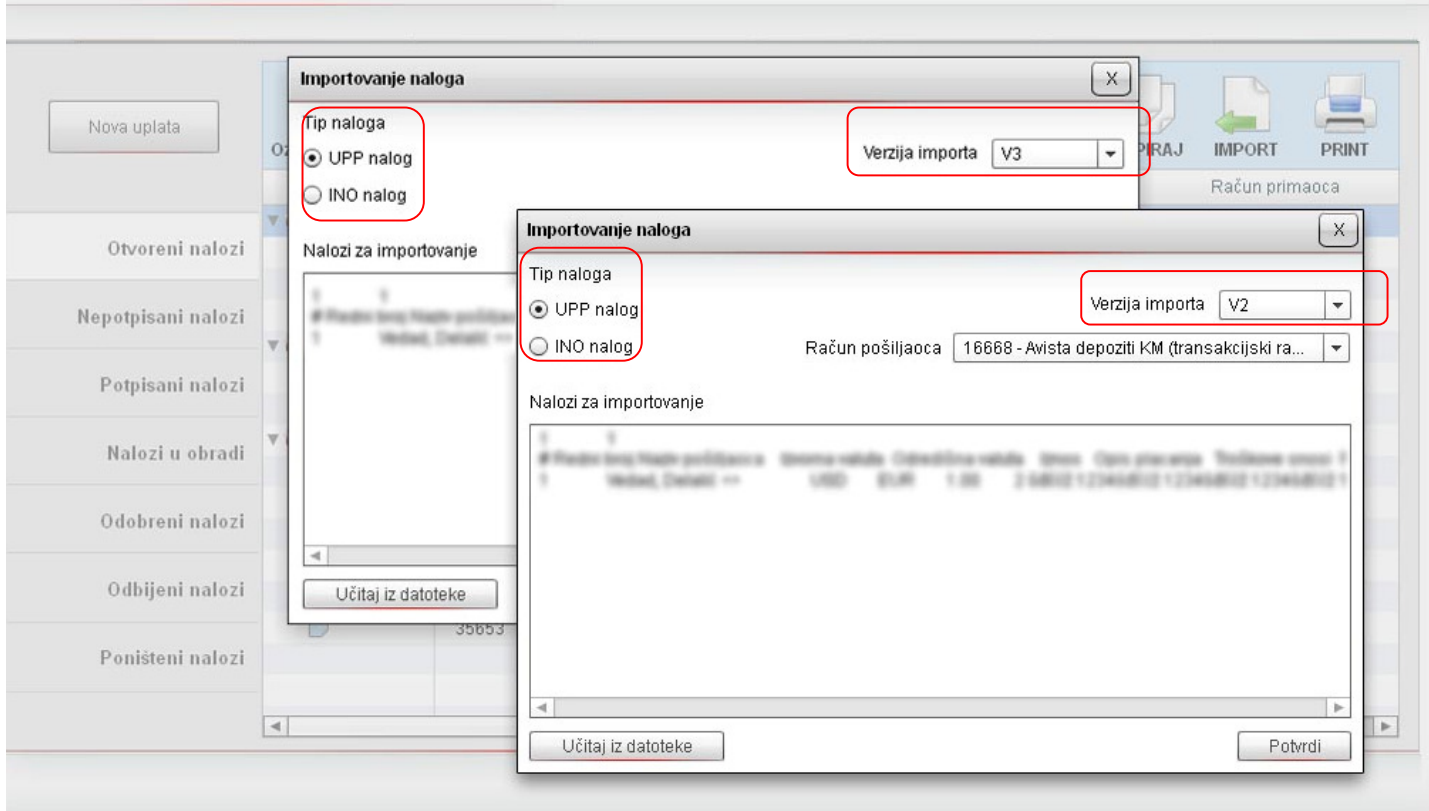

POSTAVKE

ALAT

ZAKLJUČAJ

PROBLEM

POMOĆ

O

ODJAVA

Slika 32 - importovanje naloga, izbor tipa naloga i verzije naloga koji se importuje

Kao što je prikazano na slici, prilikom importovanja naloga potrebno je da znate dva podatka, i da iste i postavite, a to su:

- Tip naloga (UPP ili PPI)
- Verzija importa (V2 ili V3)

Ovi podatci zavise od eksporta kojeg vi radite. Ukoliko eksportujete UPP nalog, onda isti možete po potrebi ponovo importovati, ali naravno, kao UPP nalog. Eksportovani UPP nalog ne možete importovati kao PPI nalog, i obrnuto.

Ukoliko ste napravili grešku, sistem vam neće dozvoliti importovanje. Na slici je prikazana greška prilikom importovanja.

| SPARK                                 | ASSE                            | BANK                                |                                                          | ALATI POSTAVKE                                    | ZAKLJUČAJ I      | PROBLEM             | Pomoć o                      | ODJ  |
|---------------------------------------|---------------------------------|-------------------------------------|----------------------------------------------------------|---------------------------------------------------|------------------|---------------------|------------------------------|------|
| RAČUNI                                | KARTICE                         | PLAĆANJA                            | TRANSFERI                                                | WU ZAF                                            | ITJEVI D         | ODATNO              | OSVJE                        | ŻI   |
|                                       | Importovanje                    | naloga                              |                                                          |                                                   |                  | ×                   |                              | 1    |
| Nova uplata                           | 0:<br>Kontrolna su              | rsirani nalozi : 0<br>na : 0,00     |                                                          | Očekuje se : <b>1</b><br>Očekuje se : <b>1,00</b> |                  | PIRAJ               | IMPORT PR                    | INT  |
| Otvoreni nalozi<br>Nepotpisani nalozi | Greške<br>#Error #1009<br>1 Ved | )<br>ad, Delalić <> 🛛 🗆             | USD EUR 1.                                               | 00 2 šđčćž 1 234 šđčćž 1                          | 234šđčćž 1234šđč | :6ž 1               |                              |      |
| Potpisani nalozi                      | *                               |                                     |                                                          |                                                   |                  | 10000000            | 000011                       |      |
| Nalozi u obradi                       | Ψ.                              |                                     |                                                          |                                                   |                  | 10000000            | 000011                       |      |
| Odobreni nalozi                       |                                 |                                     |                                                          |                                                   |                  | 0000000             | 000011<br>000011             |      |
| Odbijeni nalozi                       | Nazad                           |                                     | N                                                        | ije dozvoljeno                                    | Import           |                     | 000011                       |      |
| Poništeni nalozi                      |                                 | 35653 UPP<br>35677 PPI<br>35683 PPI | 26.08.2011.11.26<br>05.09.2011.13:28<br>06.09.2011.11:37 | 16668 - Avista depoziti de                        | vizni            | 15100000000<br>test | 000011<br>Těćž 1234š đěćž 12 | 234  |
|                                       |                                 | 33063 PFI                           | 00.08.2011.11.37                                         | 10000 - Avista depuziti de                        | 712111           | 50002 123450        | JULE 123450002 12            | : 34 |

Slika 33 – importovanje naloga, greška prilikom importa

Slika iznad prikazuje šta korisnik vidi u slučaju greške. Kao što se vidi na slici, očekivane vrijednosti sa desne strane se razlikuju od vrijednosti sa lijeve strane (oznaceni crveni prostor na slici).Samo je moguće vratiti se korak nazad i korektovati postavke, a nije dozvoljeno importovati. Slika ispod prikazuje uspješno parsiranje naloga, vrijednosti sa lijeve i desne strane se slažu i import naloga je dozvoljen. Nakon klika na dugme "Importuj" pojavit će se prozor na kojem je potrbno potvrditi importovanje naloga (klik na dugme "Finish"), a ukoliko smo importovali više naloga odjednom, iste je moguće grupisati. Na slikama ispod je prikazano uspješno importovanje naloga. Lijeva i desna strana se slažu, i sistem dozvoljava korisniku importovanje.

Slike 34 i 35- importovanje naloga, uspješno importovan nalog

| RAČUNI             | ŀ | ARTICE PLAC              | ANJA        | TRANSFERI        | WU ZAHTJEV                      | I DOD    | OATNO OS             | SVJEŽI   |
|--------------------|---|--------------------------|-------------|------------------|---------------------------------|----------|----------------------|----------|
|                    |   | Importovanje naloga      |             |                  |                                 | ()       |                      |          |
| Nova uplata        | 0 | Uspješno parsirani naloz | i: <b>1</b> |                  | Očekuje se : 1                  |          |                      | PRIN     |
|                    | - | Kontrolna suma :         | 1,00        |                  | Očekuje se : 1,00               |          | Račun primaoca       | 1        |
| Otvoreni nalozi    | V | Greške                   |             |                  |                                 |          |                      |          |
| Nonotnicani palozi |   |                          |             |                  |                                 |          |                      |          |
| Nepotpisani narozi | - |                          |             | $\backslash$     |                                 |          |                      |          |
| Potpisani nalozi   |   |                          |             | $\mathbf{X}$     |                                 | ]        | 000000000011         |          |
|                    | - |                          |             | $\sim$           |                                 |          | 1000000000011        |          |
| Nalozi u obradi    |   |                          |             |                  |                                 |          | 000000000011         |          |
| Odobreni nalozi    |   |                          |             | $\sim$           | ,                               |          | 000000000011         |          |
|                    |   |                          |             | <b>&gt;</b>      |                                 | •        |                      |          |
| Odbijeni nalozi    |   | Nazad                    |             |                  | dozvoljeno                      | Importuj | 000000000011         |          |
| Popiétopi palozi   |   | 3565                     |             | 26.08.2011.11:26 | 16660 Aviata danaziti davizal   | 1        | 61000000000011       |          |
| r omstem ndf021    |   | 3567                     | B PPI       | 06.09.2011.11:37 | 16668 - Avista depoziti devizni | Ĭ        | dčćž 1234šdčćž 1234š | Ičćž 123 |
|                    |   |                          |             |                  |                                 |          |                      |          |

| RAČUNI             | KARTICE            | PLAĆA   | ALN | TRANSFERI         | WU                 | ZAHTJEVI      | D                        | ODATNO      | 09            | SVJEŻI   |
|--------------------|--------------------|---------|-----|-------------------|--------------------|---------------|--------------------------|-------------|---------------|----------|
| Nova uplata        | Označi sve Skini o | Dznake  |     | TRAŽI DE          | TALJI ZAVRŠI       | GRUPIŠI P     | ONIŠTI                   | KOPIRAJ     |               | PRIN     |
|                    | Grupa              | Nalog # | Tip | Datum kreiranja   | Račur              | n pošiljaoca  |                          | Rad         | čun primaoca  |          |
| Otvoreni nalozi    | ▼ 🍑 MDC(3)         | In      | fo  |                   |                    | x             | ijski račı               |             |               |          |
| Nepotpisani nalozi |                    | 6       | n   | Nalog je uspješno | mportovan.         | ansako        | ijski raču<br>ijski raču |             |               |          |
| Potpisani nalozi   |                    |         |     |                   |                    |               |                          | 161000000   | 0000011       |          |
| Nalozi u obradi    | ▼ 🍣 (10)           |         |     | ОК                |                    | ansako        | iiski raču               | 1610000000  | 0000011       |          |
|                    |                    | 35581   | UPP | 23.08.2011.10:03  |                    |               |                          | 161000000   | 0000011       |          |
| Odobreni nalozi    |                    | 35586   | UPP | 23.08.2011.10:05  |                    |               |                          | 161000000   | 0000011       |          |
|                    |                    | 35593   | PPI | 23.08.2011.10:40  |                    |               |                          | 3           |               |          |
| Odbijeni nalozi    |                    | 35649   | UPP | 26.08.2011.10:36  |                    |               |                          | 161000000   | 0000011       |          |
|                    |                    | 35653   | UPP | 26.08.2011.11:26  |                    |               |                          | 161000000   | 0000011       |          |
| Poništeni nalozi   |                    | 35677   | PPI | 05.09.2011.13:28  | 16668 - Avista dep | oziti devizni |                          | test        |               |          |
|                    |                    | 35683   | PPI | 06.09.2011.11:37  | 16668 - Avista dep | oziti devizni |                          | šđčćž 1234š | šđčćž 1234 šđ | čćž 1234 |
|                    | 4                  |         |     |                   |                    |               |                          |             |               | 1        |

Napomena: Moguće je da neke funkcionalnosti aplikacije nisu dostupne u Vašoj konfiguraciji.

#### Format za eksport izvoda - verzija 2

Ovaj eksport obuhvata sve transakcije obuhvaćene jednim izvodom.

Osobine ovog formata su:

- Fajl je u tekst formatu (kodna strana mswin1250).
- Transakcije u ovom fajlu separirane sa CR.
- Polja u jednoj transakciji separirana sa TAB.
- Polja mogu biti u tri tipa: (Varchar, number, date)
  - varchar(N) karakterni tip dužine N karaktera
  - numeric(N,M) numerički tip sa pokretnim zarezom sa maksimalno N cifara ispred pokrenog zareza i M cifara iza pokretnog zareza. Pokretni zarez je interpretiran sa "." (tačka).
  - Datetime datumski tip u formatu "dd.mm.yyyy hh:mi:ss" gdje je:
    - yyyy oznaka godine
    - mm oznaka mjeseca u godini
    - dd oznaka dana u mjesecu
    - hh oznaka sata (24 satni format)
    - mi oznaka minuta
    - ss oznaka sekundi
- Polja ne mogu sadržavati CR ili TAB.
- Linija koja počinje sa # se smatra kao komentar
- Prva linija fajla sadrži informacije o prikazanom izvodu. U toj liniji postoje tri polja (polja su međusobno odvojena sa TAB): prvo polje sa brojem izvoda, drugo i treće sa periodom obuhvaćenih transakcija u izvodu (format dd.mm.yyyy).

Eksport fajl za transakcije obuhvaćene izvodom ima sljedeća polja koja se pojavljuju zadatim redoslijedom.

| Naziv polja      | Тір           | Obavezno | Opis                                                         |
|------------------|---------------|----------|--------------------------------------------------------------|
| DIRECTION        | VARCHAR(1)    | DA       | Smjer transakcije (+/-)                                      |
| VALIDITY DATE    | DATETIME      | DA       | Datum izvršenja transakcije                                  |
| REFERENCE        | VARCHAR(20)   |          | Referenca na transakciju                                     |
| DOCUMENT TYPE    | VARCHAR(8)    | DA       | Tip transakcije (prema internom šifarniku transakcija banke) |
| DOCUMENT ID      | VARCHAR(20)   | DA       | Identifikator transakcije                                    |
| ELBA ORDER ID    | NUMERIC(10)   |          | Identifikator Elba naloga koji je inicirao transakciju.      |
| REF BANK         | VARCHAR(20)   | DA       | BIC kod banke vezane za transakciju                          |
| REF ACCOUNT ID   | VARCHAR(35)   | DA       | Broj računa vezanog za transakciju                           |
| REF ACCOUNT NAME | VARCHAR(80)   |          | Naziv računa vezanog za transakciju                          |
| DESCRIPTION      | VARCHAR(150)  |          | Opis transakcije                                             |
| CURRENCY         | VARCHAR(3)    | DA       | Valuta transakcije                                           |
| AMOUNT           | NUMERIC(15,2) |          | Iznos transakcije                                            |

#### Primjer eksportovanja izvoda

Na slici je prikazan modul za pregled izvoda. Ovaj modul pozivate tako što prvo kliknete na tab "DODATNO", a zatim na ikonicu sa nazivom "Izvodi'.

Kao što se vidi na slici, za svaki pronađeni izvod, moguće je :

- pregledati detalje naloga (dvoklik na nalog ili klik na dugme sa oznakom "Detalji"
- pregledati pdf verziju izvoda (klikom na dugme sa oznakom "PDF")
- eksportovati izvod u vidu tekstualnog fajla (klikom na dugme sa oznakom "Eksport")

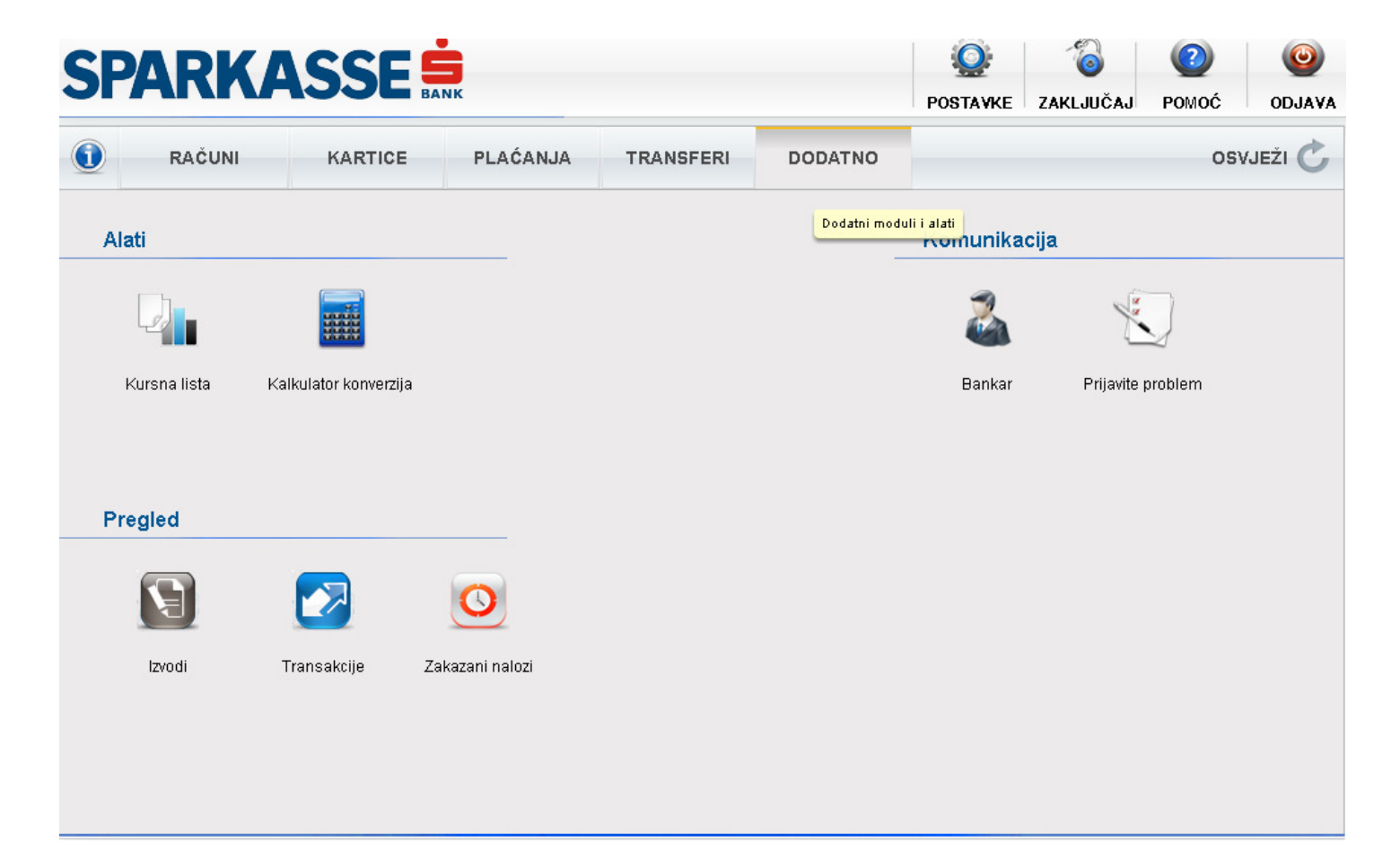

| ati    | Račun 1<br>Valuta E | 6668 - Avista de<br>UR | · • 0                    | d datuma 01.01.201 | 2 📰 Do datur     | ma 23.04.2012 | 2 Traži        |
|--------|---------------------|------------------------|--------------------------|--------------------|------------------|---------------|----------------|
|        | Broj izvoda         | DO                     | Do                       | Prethodno stanje   | Stanje           | Privremeni    | +l +           |
|        | 2936                | 08.02.2012             | 08.02.2012               | 4.549,3            | 4.516,20         |               | Detalji PDF Ek |
| Kursna | 2465                | 19.01.2012             | 19.01.2012               | 4.094,6            | 0 4.549,38       |               | Detalji PDF Ek |
|        | R                   | ačun : 16668 - Av      | rista depoziti devizni 🛛 | Broj izvoda : 2936 |                  |               | ×              |
|        |                     | ld                     | Datum transakcije        | Datum valute       | Sa računa        |               | Na račun       |
| regled |                     | 8476062                | 08.02.2012               | 08.02.2012         | 1610000000000011 | 1             |                |
|        |                     | 8476351                | 08.02.2012               | 08.02.2012         |                  |               | 1610000000000  |
|        |                     | 8476353                | 08.02.2012               | 08.02.2012         |                  |               | 1610000000000  |
|        |                     | 8476411                | 08.02.2012               | 08.02.2012         |                  |               | 1610000000000  |
| Izvoc  |                     | 8476413                | 08.02.2012               | 08.02.2012         |                  |               | 1610000000000  |
|        |                     |                        |                          |                    |                  |               |                |
|        |                     | •                      |                          |                    | 1                |               |                |
|        |                     |                        |                          |                    |                  |               |                |

Slike 36 i 37 – eksportovanje izvoda

### Važne napomene

NetBanking je usluga koja je dizajnirana da štiti privatnost Vaših podataka korištenjem svjetski priznatih standarda iz oblasti šifriranja podataka i zaštite od neovlaštenog pristupa. Čuvanje korisničkog imena, lozinke i jednokratne lozinke dobijene sa tokena je Vaša odgovornost. Ukoliko neko dođe u posjed Vašeg korisničkog imena lozinke i token lozinke, dobiće sva prava koja su dodijeljena Vama.

#### Zato je bitno da:

- Ne zapisujte korisničko ime, lozinku i jednokratnu lozinku dobijenu sa tokena a pogotovo ih ne ostavljajte na mjesta koja su dostupna drugim ljudima.
- Za lozinku birajte pojmove koje drugi ljudi ne mogu povezati sa Vama.
- Za lozinku koristite i slova i brojeve.
- Ne povjeravajte lozinku, korisničko ime i jednokratnu lozinku dobijenu sa tokena nikome, čak niti službenicima banke!
- Po prvom pristupu u netBanking uslugu, obavezno izaberite novu lozinku.
- Po završetku korištenja netBanking usluge, obavezno se odjavite.
- Nipošto ne ostavljajte netBanking aplikaciju bez Vašeg nadzora. Ukoliko napuštate Vaše radno mjesto, zaključajte aplikaciju tako što u glavnom meniju izaberete podmeni Zaključaj aplikaciju.
- Na Vaš PC ne instalirajte programe nepoznatih odnosno neprovjerenih autora.
- Na Vaš PC ne instalirajte neprovjerene hardverske uređaje.
- Instalirajte antivirusni program.